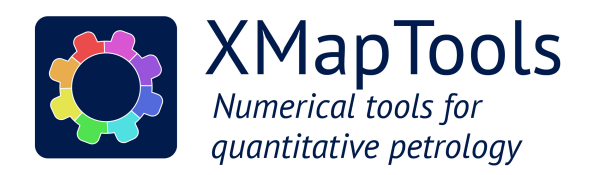

PETROCHRO-2018 boston2018.petrochronology.org www.xmaptools.com

Saturday 11th August 8:00 - Sunday 12th August 17:00

### Workshop

# Quantitative Compositional Mapping of Geological Materials using XMapTools

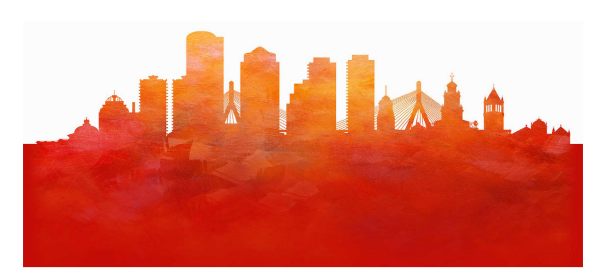

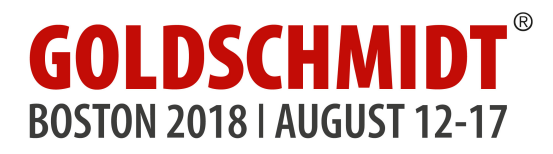

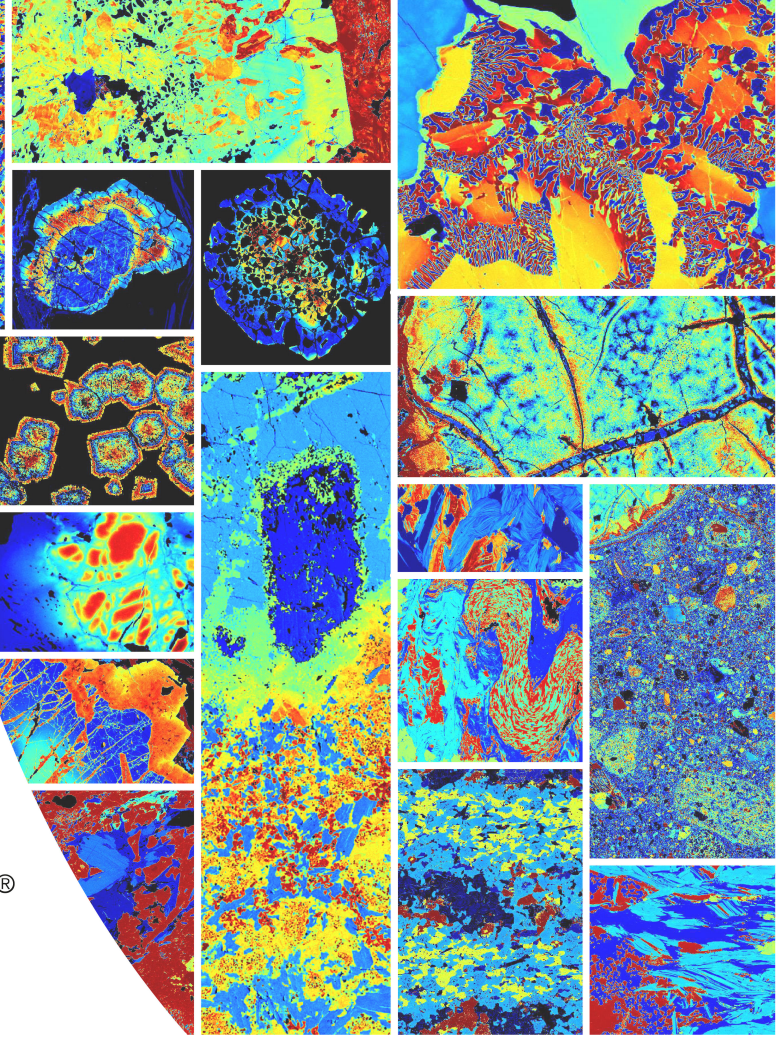

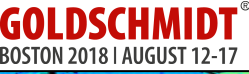

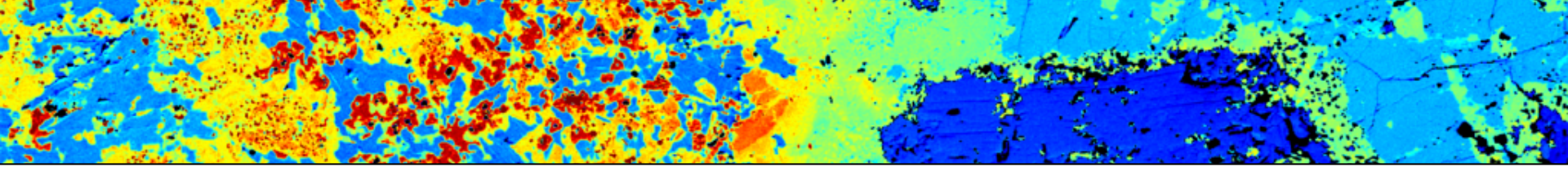

Lecture 6

# Structural formulas; empirical and semi-empirical thermobarometry & chemical modules

Dr. Pierre Lanari

University of Bern - pierre.lanari@geo.unibe.ch

- Motivation and application example
- How to export compositions from the maps?
- Maps of structural formulas
- Chemical modules: Binary; Generator
- Termobarometry Part 1 Spot mode
- Termobarometry Part 1 Map mode

Boston (USA) - August, 11<sup>th</sup>, 12<sup>th</sup> 2018 | Pierre Lanari; Tom Raimondo; Laura Airaghi; Mahyra Tedeschi

#### MOTIVATION AND APPLICATION EXAMPLES

> Understand the Pressure and Temperature record in metamorphic rocks (e.g. eclogite from Syros Island, Greece)

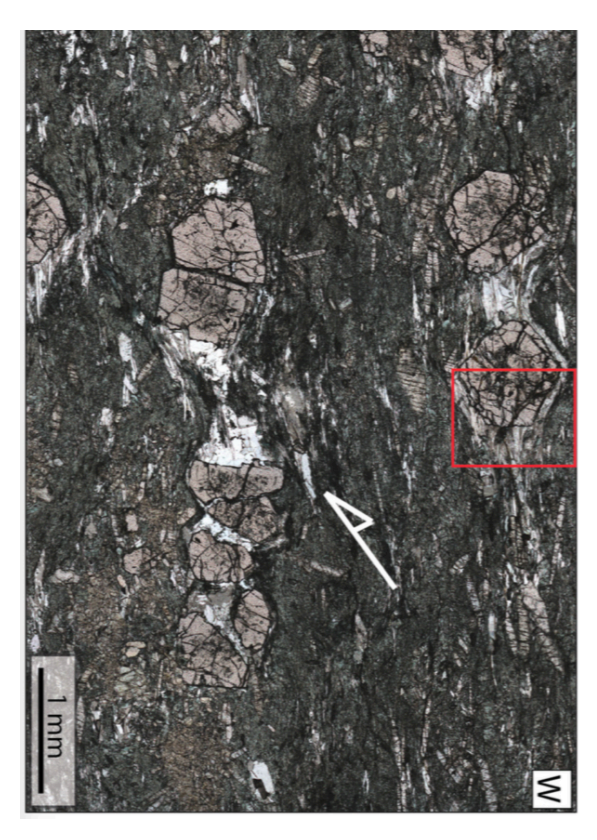

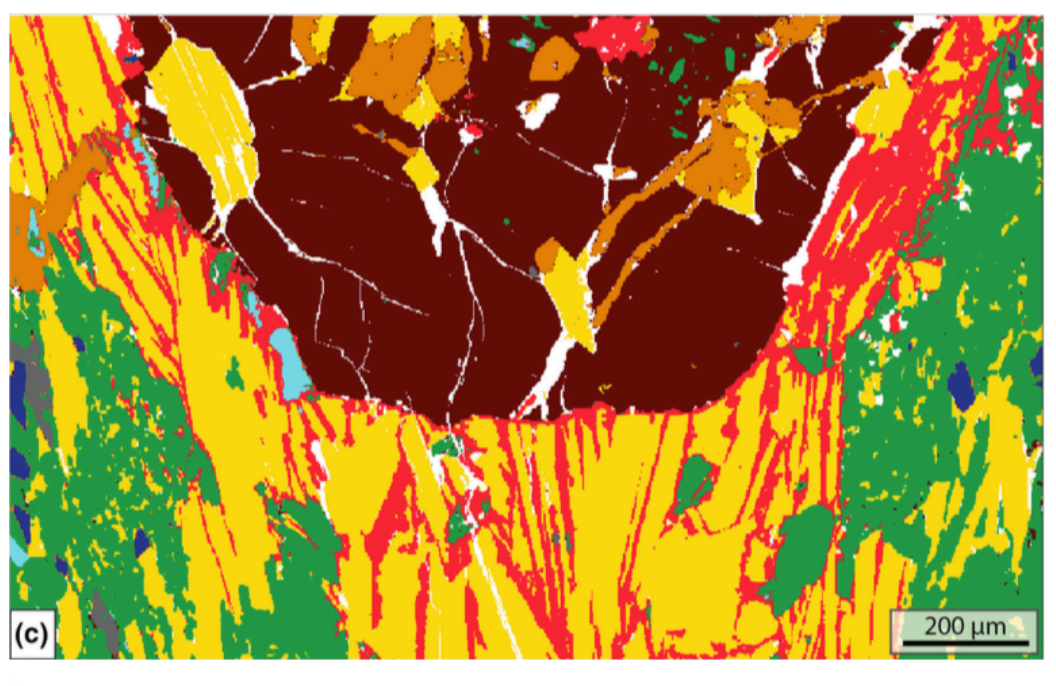

 $Jd + Qz \rightarrow Ab$ 

#### Masks (from XMapTools):

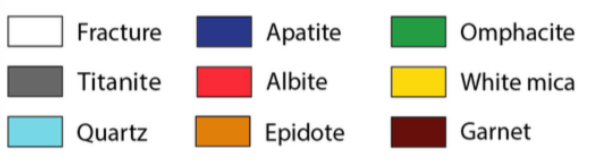

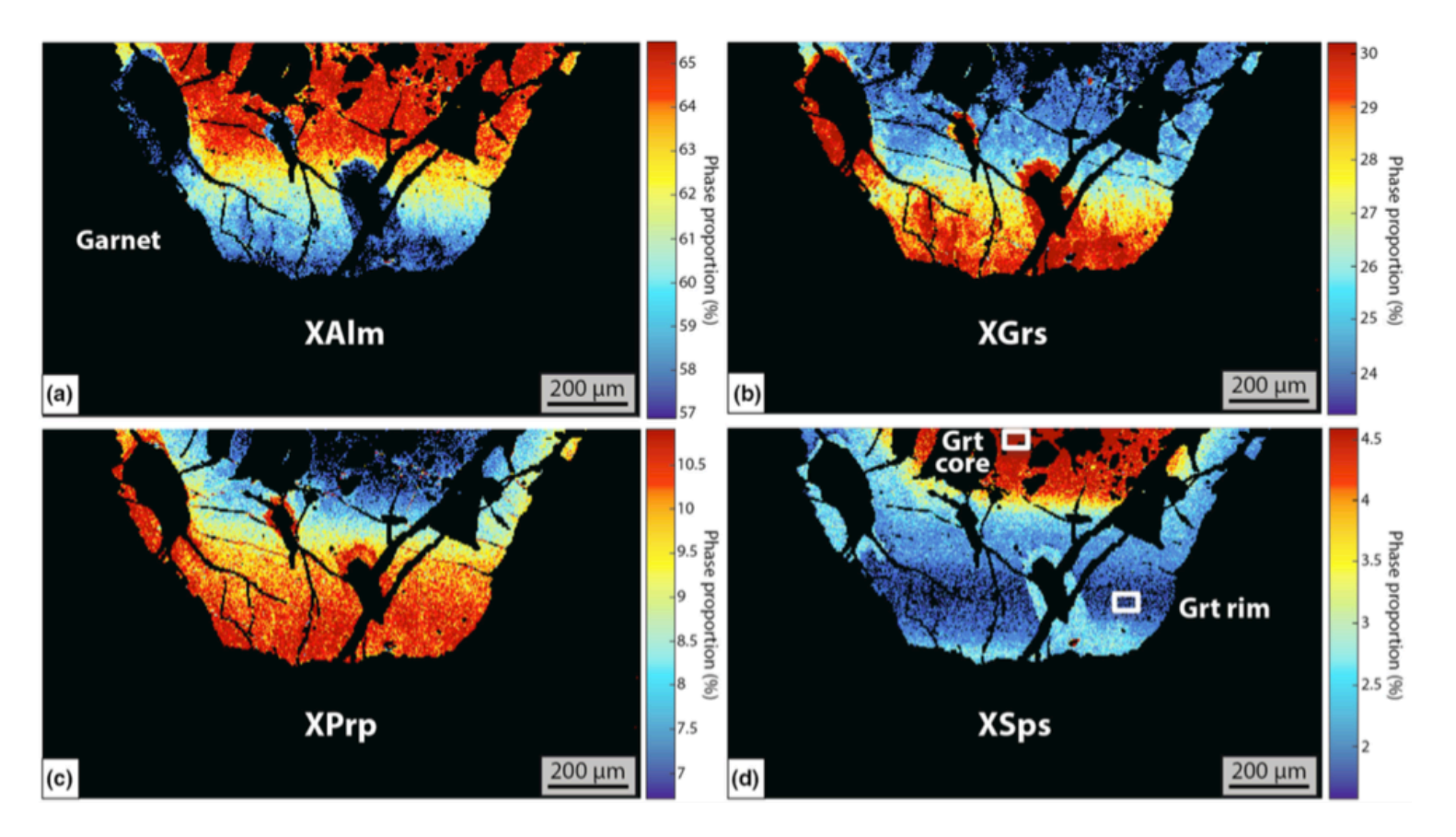

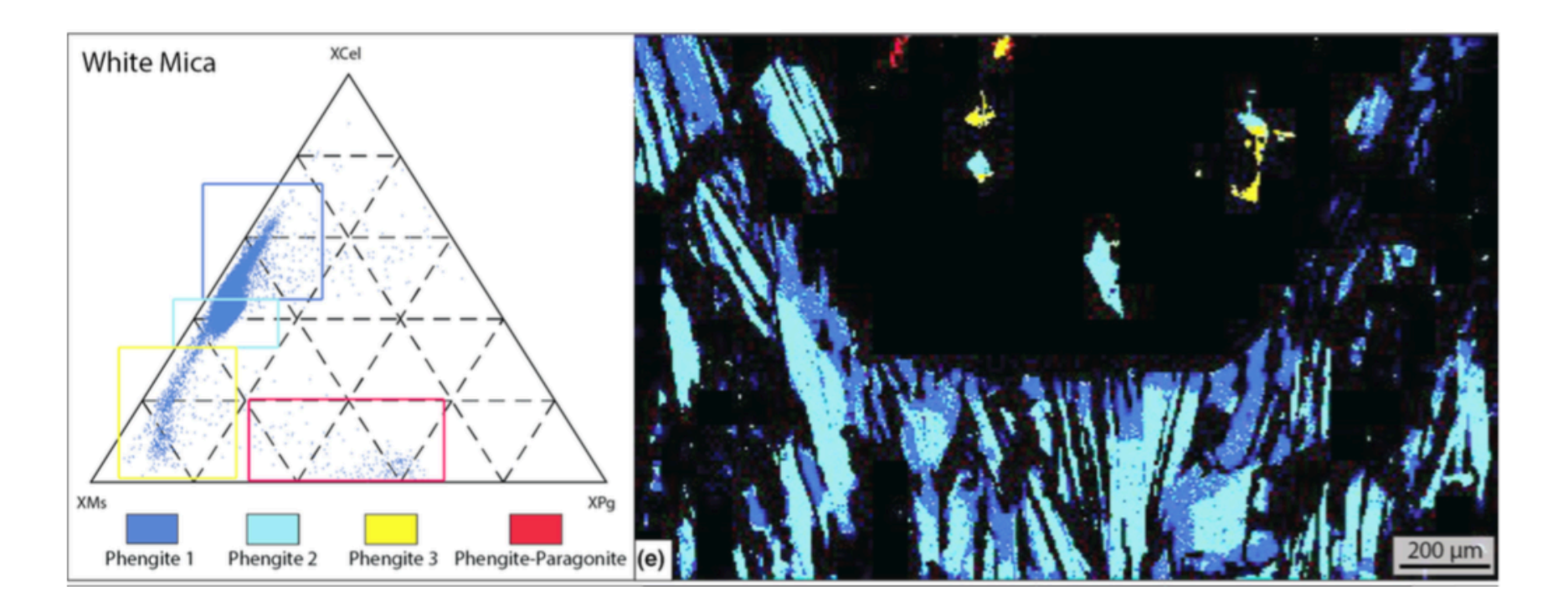

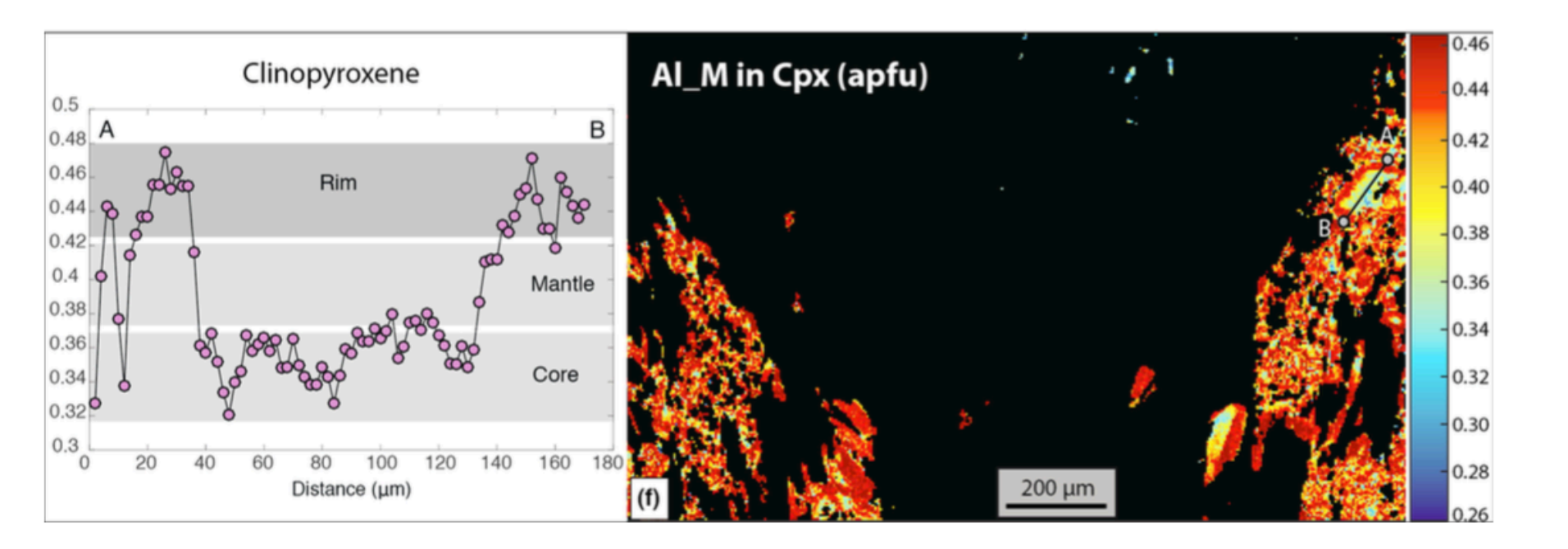

#### Thermometry

Cpx + Grt *Ravna (2000)* 

#### **Barometry**

Grt + Cpx + Ph Waters & Martin (1996)

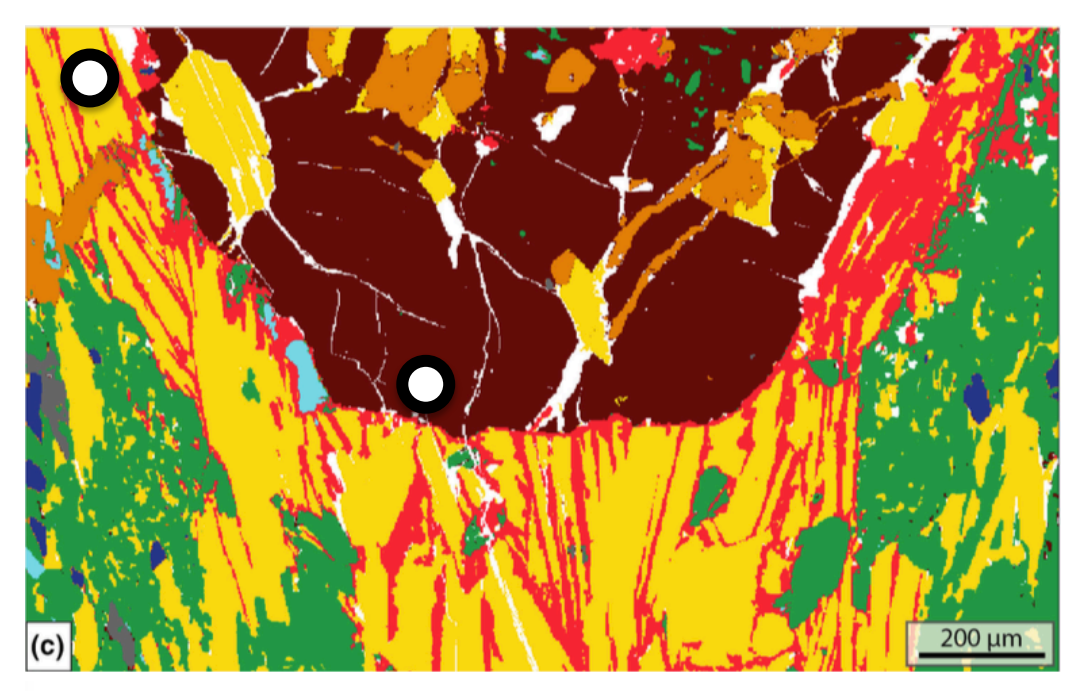

#### Masks (from XMapTools):

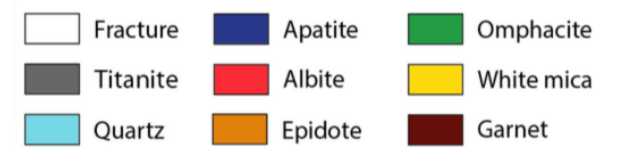

#### Barometry

Grt + Cpx + Ph Waters & Martin (1996)

### Thermometry

Cpx + Grt *Ravna (2000)* 

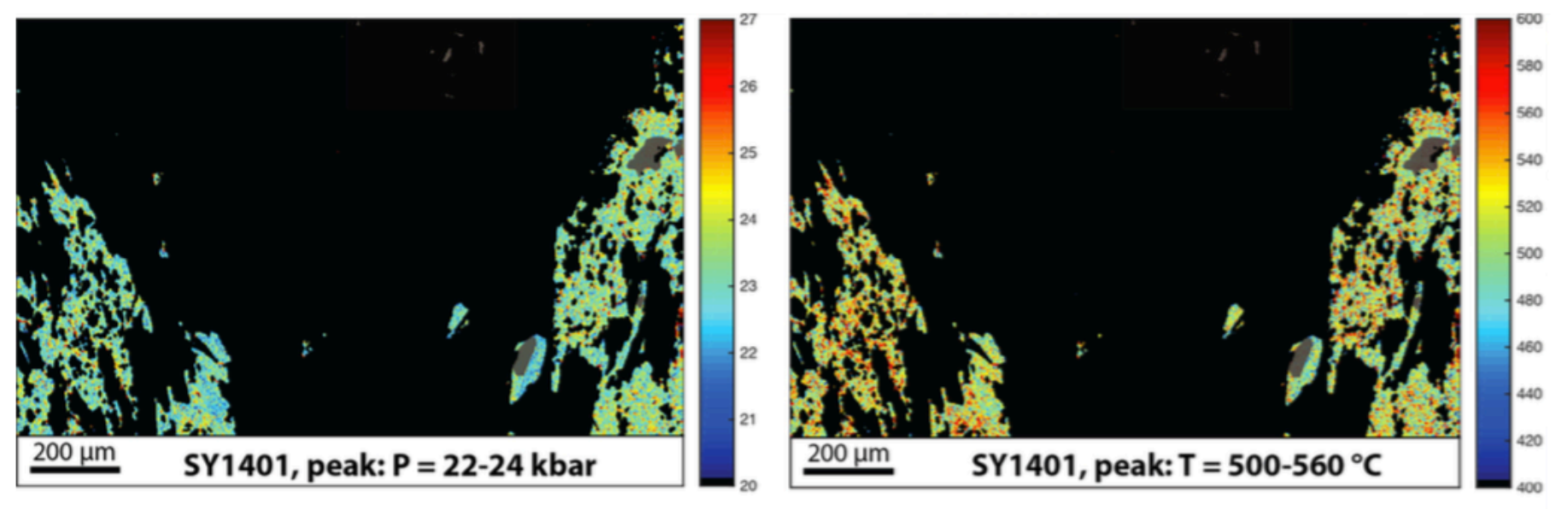

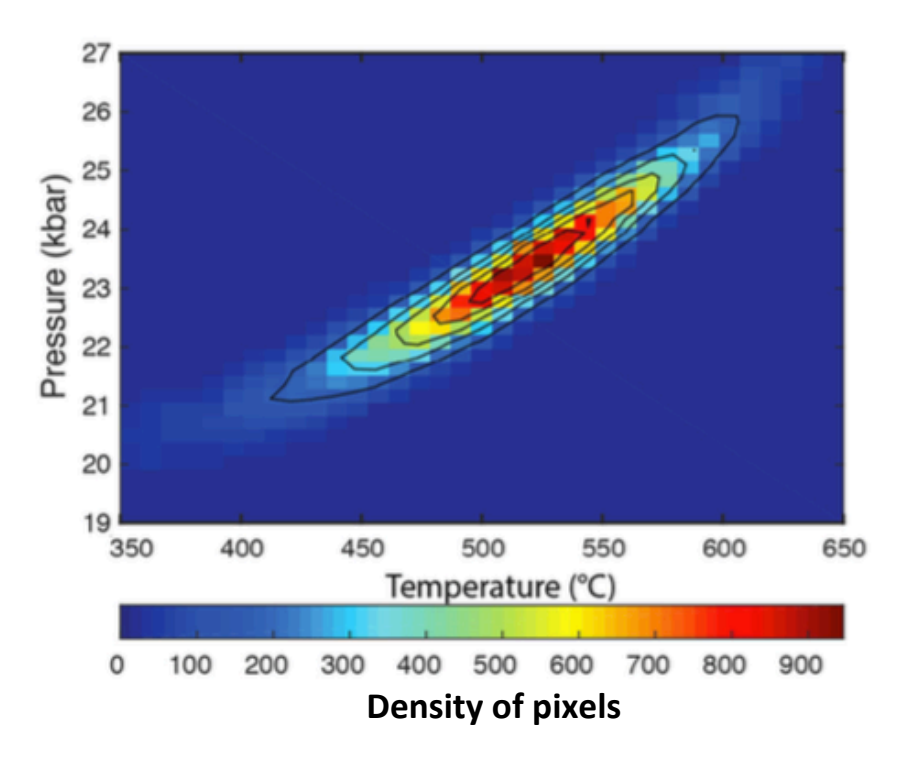

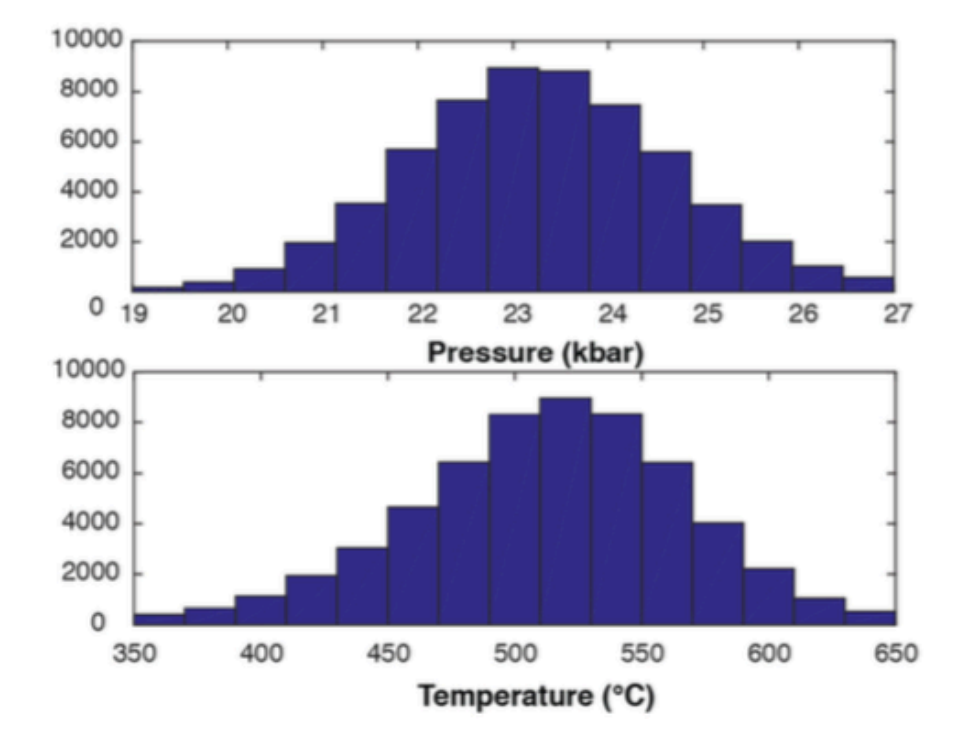

#### MOTIVATION AND APPLICATION EXAMPLES

General functions

COMPUTE

÷

۲

General

Gnrle-StructForm

÷

÷

#### External functions and modules

- Structural formulas
- P-T / map mode
- P-T / spot mode
- General functions
- Density functions
- Transfer to results

|                                                                                                 | XMapT                                                                                                    | ools functions info                      |  |  |
|-------------------------------------------------------------------------------------------------|----------------------------------------------------------------------------------------------------|------------------------------------------|--|--|
| XMapTools<br>Functions info                                                                     |                                                                                                    | General functions                        |  |  |
|                                                                                                 |                                                                                                    | General 💠                                |  |  |
|                                                                                                 |                                                                                                    | Gnrle-StructForm                         |  |  |
| Function Name:                                                                                  | StructFctGenerale.m                                                                                            |                                          |  |  |
| Directory:                                                                                      | y: /Users/pierrelanari/Geologie/Matlab/XMapTools/XXX_PETROCHRO/Program/Functions/StructFctGe                   |                                          |  |  |
| Input param.: SiO2 TiO2 Al2O3 FeO MnO MgO CaO Na2O K2O                                          |                                                                                                    |                                          |  |  |
| Output param.: Si Ti Al Fe Mn Mg Ca Na K XMg                                                    |                                                                                                    |                                          |  |  |
| XmapTools Function<br>Use this function onl<br>This function calcular<br>of mineral using the # | n (version 1.5)<br>y with XmapTools 1.5.<br>tes the structural formulas of a set<br>Oxy-number defined by user |                                          |  |  |
| [Values] = StructFctt                                                                           | Generale(Data);                                                                                                |                                          |  |  |
| Data is a matrix with<br>the map, or the numb<br>set in the setup file.<br>Order : SiO2 TiO2 A  | n lines and m columns. n is the num<br>er of selected points. m is the oxyde<br>1203 FeO MnO MgO CaO Na2O B    | ber of pixel of<br>weight values<br>\$20 |  |  |
| Setup :<br>1>General>Structura<br>SiO2 TiO2 Al2O3 F                                             | al Formula>StructFctGenerale>Si Ti<br>eO MnO MgO CaO Na2O K2O>                                                 | Al Fe Mn Mg Ca Na K>                     |  |  |
| N Oxygens (defined                                                                              | by user)                                                                                                    |                                          |  |  |
|                                                                                                 |                                                                                                    |                                          |  |  |

#### MOTIVATION AND APPLICATION EXAMPLES

| ● ● ● ListFunctions.txt ~                                                                                                    |
|----------------------------------------------------------------------------------------------------|
| ! ListFunction.txt version 2.5.1 (20.06.2018)                                                                                                    |
|                                                                                                    |
| !<br>! Structural Formulas (1)                                                                                                    |
| !<br>! * * * * * AMPHIBOLES * * * *<br>1. Amphibolar Commenter of FourtEarment and the large of Aliv Alvi Al T2 Al M2 Yea YMa Ma M2 Ea M2 Ea M12 Ma M12 Ca M4 Na M4 Na Alvi A YT2 YEAR YT2 YD2a YClar Si02 Ti02 Al202 Ea0 Ma0 M00                                                                                                    |
| Tamphilotezamp-StructForm-Fe3sStructFortAmphiloles3Si4 Aliv Alvi Fe2 Fe3 YEe YMa Ca M4 Na M4 Na A V A XAI T2 YEe X YEeMa M2 XAI M2 XNa M4 YCa M4SSi02 T102 Al203 Fe0 Mn0 Mg0                                                                                                    |
|                                                                                                    |
| !<br>! * * * * BIOTITE * * * *                                                                                                    |
| 1>Biotite>Bio-StructForm> <u>StructFctBiotite</u> >Si_T1 Si_T2 Ti_T2 Al_T2 Fe_M1 Mg_M1 Vac_M1 Al_M2 Fe_M2 Mg_M2 K_A Ca_A Na_A Vac_A XMg_XFe XAnn XPhL XSid XEas Xsum>Si02 Ti02 Al203 Fe0 Mn0<br>Mg0 Ca0 Na20 K20>                                                                                                    |
| !<br>! * * * * BRUCITE * * * *                                                                                                    |
| 1>Brucite> <u>Bruc-StructForm&gt;StructFctBruciteROMAIN</u> >Si Ti Al Fe Mn Mg Ca Na K XMg As Sb Cs>Si02 Ti02 Al203 Fe0 Mn0 Mg0 Ca0 Na20 K20 As205 Sb203 Cs20><br>!                                                                                                    |
| !<br>! * * * * CHLORITE * * * *                                                                                                    |
| 1>Chlorite> <u>Chl_StructForm</u> -(Si<3)> <u>StructFctChlorite&gt;Aliv</u> Alvi Fe3 Fe2 Al_M4 Si_T1 Si_T2 Al_T2 V_M1 Al_M2M3 Al_M1 Mg_M1 Fe_M1 Mg_M2M3 Fe_M2M3 X_Mg DeltaLacune XAme XClc XDph XSud<br>Xsum>Si02 Al203 Fe0 Mn0 Mg0 Ca0 Na20 K20>                                                                                                    |
| 1>Chlorite>Chl_StructForm-(All)>StructFctChloriteAll>SiT Aliv Alvi DT XAlvi fe2 fe3 XMg XFe V_M1 Al_M1 Mg_M1 Fe2_M1 Al_M23 Mg_M23 Fe2_M23 Al_M4 Mg_M4 Fe2_M4 XAlfchl XAme XClc XDph<br>XSud Xsum>Si02 Al203 Fe0 Mn0 Mg0 Ca0 Na20 K20>                                                                                                    |
|                                                                                                    |
| 1 × * * * * ChLokingD * * * * *<br>1>Chloritoid> <u>Ctd-StructForm&gt;StructFctChloritoid</u> >Si Al Fe Mg Mn XM <u>g XCld XFcld XMcld</u> >Si02 Ti02 Al203 Fe0 Mn0 Mg0 Ca0 Na20 K20>                                                                                                    |
| :<br>!<br>! * * * * * CORDIFRITE * * * *                                                                                                    |
| 1>Cordierite>Cor-StructForm> <u>StructFctCordierite</u> >Si_T Ti_T Al_T Al_M Fe_M Mg_M <u>XCrd XFcrd</u> >Si02 Ti02 Al203 Fe0 Mn0 Mg0 Ca0 Na20 K20>                                                                                                    |
| !<br>! * * * * * CLINO-PYROXENES * * * * *                                                                                                    |
| 1>Clinopyroxene> <u>Cpx_StructForm_Cats_Fe3&gt;StructEctCpxFe3</u> >Si_T1 Al_T1 XMg XFe Fe2 Fe3 Al_M1 Mg_M1 Fe2_M1 Fe3_M1 Ca_M2 Na_M2 XId XDi XHd XCats XAcm Xsum SumM1 SumM2>SiO2 TiO2 Al2O3 Fe0<br>Mn0 Mg0 Ca0 Na20 K20>                                                                                                    |
| 1>Clinopyroxene> <u>Cpx-StructForm-Cats&gt;StructFctCpx</u> >Si_T1 Al_T1 XM <u>g XFe</u> Al_M1 Mg_M1 Fe_M1 Ca_M2 Na_M2 XJd XDi XHd XCats Xsum SumM1 SumM2>Si02 Ti02 Al203 Fe0 Mn0 Mg0 Ca0 Na20 K20><br>1>Clinopyroxene> <u>Cpx-StructForm&gt;StructFctCpxW</u> >Si_T1 XM <u>g XFe</u> Al_M1 Mg_M1 Fe_M1 Ca_M2 Na_M2 XJd XDi XHd Xsum SumM1 SumM2>Si02 Ti02 Al203 Fe0 Mn0 Mg0 Ca0 Na20 K20> |
| 1>Clinopyroxene>Cpx-StructForm-Fe3>StructFctCpxWFe3>Si_T1 XMg XFe Fe2 Fe3 Al_M1 Mg_M1 Fe_M1 Ca_M2 Na_M2 XId XDi XHd XAcm Xsum SumM1 SumM2>SiO2 TiO2 Al2O3 FeO MnO MgO CaO Na2O K2O>                                                                                                    |
| :<br>! * * * * * EPIDOTE * * * *<br>! = * * * * EPIDOTE * * * * *                                                                                                    |
| <pre>&gt;&gt;&gt;&gt;&gt;&gt;&gt;&gt;&gt;&gt;&gt;&gt;&gt;&gt;&gt;&gt;&gt;&gt;&gt;&gt;&gt;&gt;&gt;&gt;&gt;&gt;&gt;&gt;&gt;&gt;&gt;&gt;&gt;&gt;&gt;</pre>                                                                                                    |
|                                                                                                    |
| ! * * * * * FELDSPARS * * * * *<br>1>Feldspars> <u>Feld-StrucForm&gt;StructFctFeldspar</u> >Si_T Al_T Na_M1 Ca_M1 K_M1 <u>XAb XAn XMc Xsum</u> SumT SumM>Si02 Ti02 Al203 Fe0 Mn0 Mg0 Ca0 Na20 K20>                                                                                                    |
|                                                                                                    |

#### EXAMPLE FOR THE TUTORIAL: ECLOGITE FROM THE STAK MASSIF (PAKISTAN; NW-HIMALAYA)

GEOLOGY, February 2013; v. 41; no. 2; p. 111–114; Data Repository item 2013027 | doi:10.1130/G33523.1 | Published online 6 November 2012

111

#### Deciphering high-pressure metamorphism in collisional context using microprobe mapping methods: Application to the Stak eclogitic massif (northwest Himalaya)

Pierre Lanari<sup>1</sup>, Nicolas Riel<sup>1</sup>, Stéphane Guillot<sup>1</sup>, Olivier Vidal<sup>1</sup>, Stéphane Schwartz<sup>1</sup>, Arnaud Pêcher<sup>1</sup>, and Keiko H. Hattori<sup>2</sup> <sup>1</sup>ISTerre, University of Grenoble 1, CNRS, 1381 rue de la Piscine, 38041 Grenoble, France <sup>2</sup>Department of Earth Sciences, University of Ottawa, Ottawa, Ontario K1N 6N5, Canada

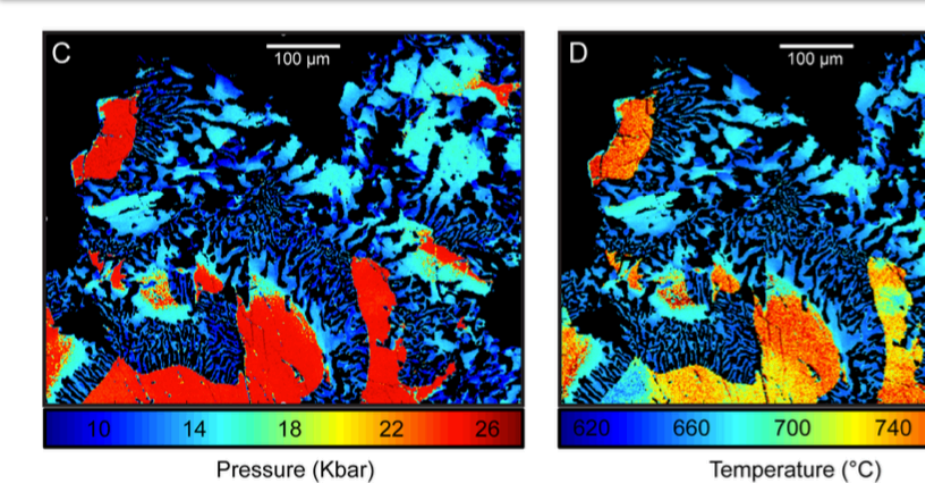

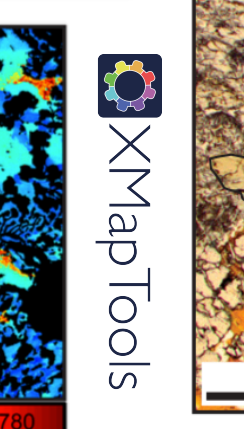

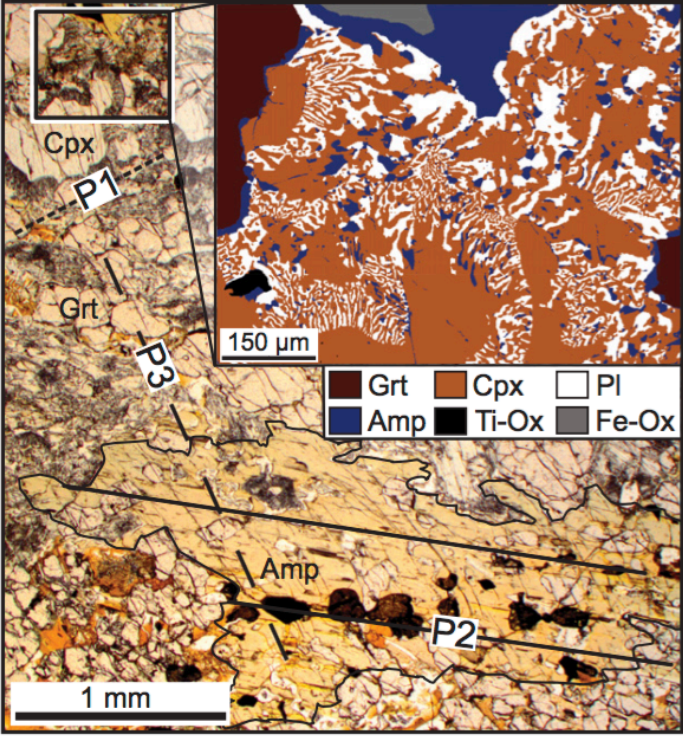

Figure 2. Photomicrograph showing the texture of the studied sample. Three main parageneses were identified (labeled P1, P2, and P3; see text). Inset shows mapped area. Grt—garnet; Cpx—clinopyroxene; PI—plagioclase; Amp—amphibole; Ti-Ox—Ti-oxide; Fe-Ox—Fe-oxide.

#### ~350'000 quantitative analyses and ~200'000 P-T estimates

#### EXAMPLE FOR THE TUTORIAL: ECLOGITE FROM THE STAK MASSIF (PAKISTAN; NW-HIMALAYA)

- 1 In MATLAB©, go to the directory *Documents/MATLAB/Mapping\_Data/Example-3-STAK/*
- 2) Launch XMAPTOOLS and open the project *aaa.mat* using the command: >> XMapTools open aaa
- ③ Take a quick look at the maps in the workspace X-ray and identify the main mineral phases

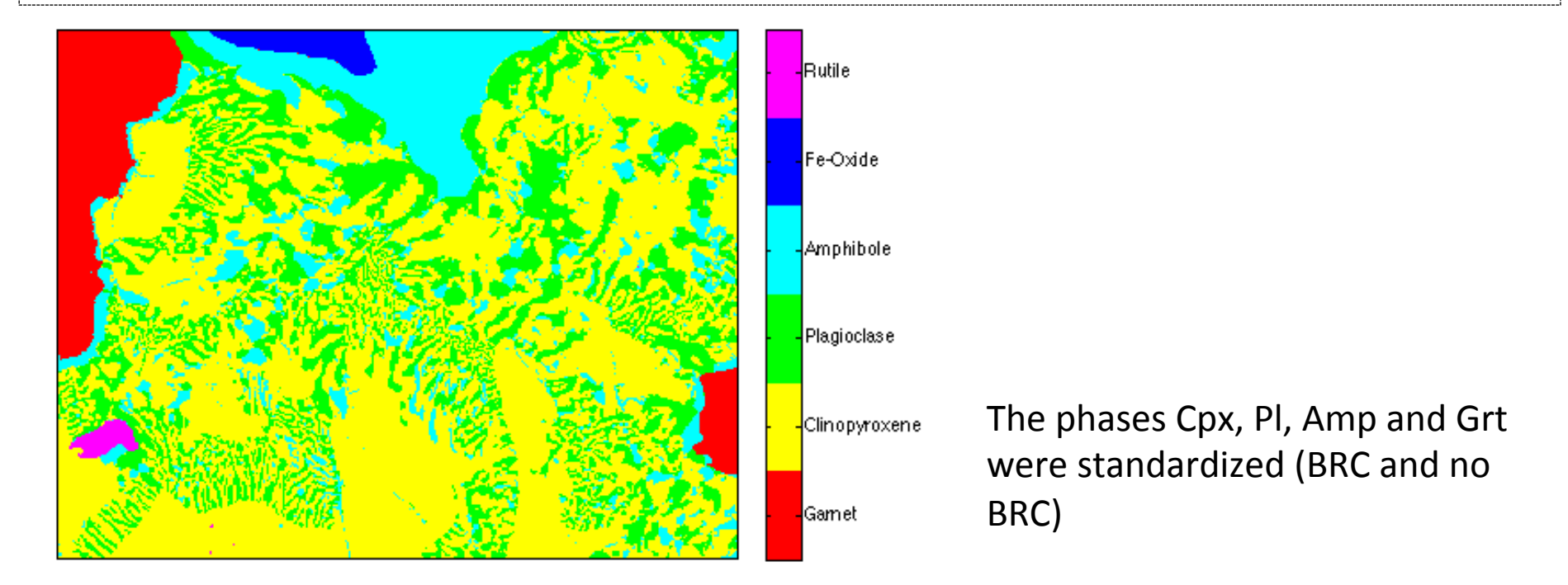

#### EXAMPLE FOR THE TUTORIAL: ECLOGITE FROM THE STAK MASSIF (PAKISTAN; NW-HIMALAYA)

- 1 In MATLAB©, go to the directory *Documents/MATLAB/Mapping\_Data/Example-3-STAK/*
- 2 Launch XMAPTOOLS and open the project *aaa.mat* using the command: >> XMapTools open aaa
- 3 Take a quick look at the maps in the workspace X-ray and identify the main mineral phases

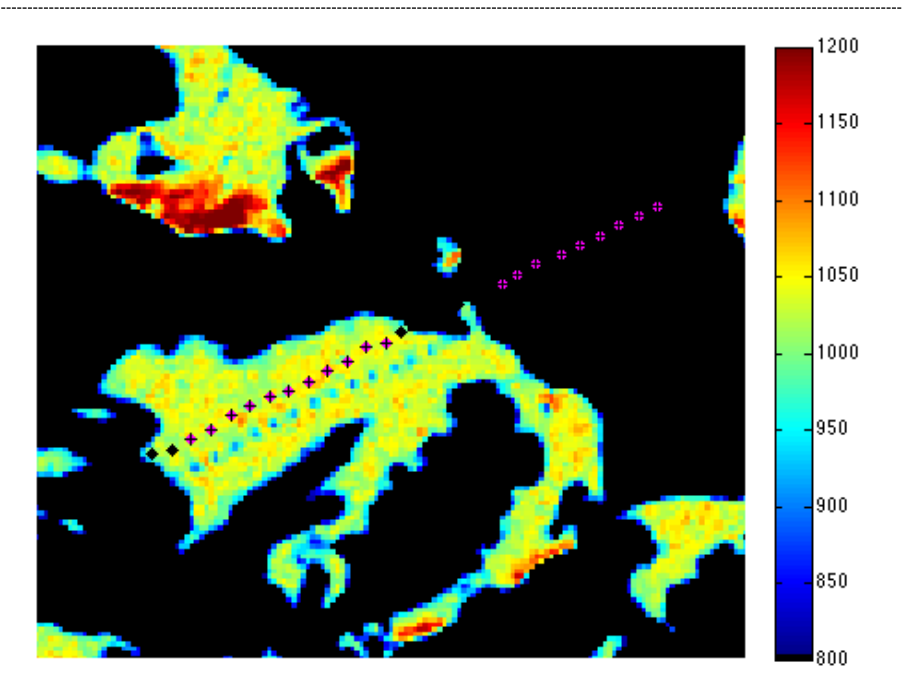

Na in plagioclase

# Key steps

- Export compositions from maps
- Calculate structural formulas of minerals
- Chemical modules
- Thermobarometry Part 1 spot mode
- Thermobarometry Part 2 map mode

① Go to the workspace *QUANTI* and select the phase *Garnet-advanced-BRC* 

2) Export 200 analyses of garnet (random selection) and save the corresponding figure

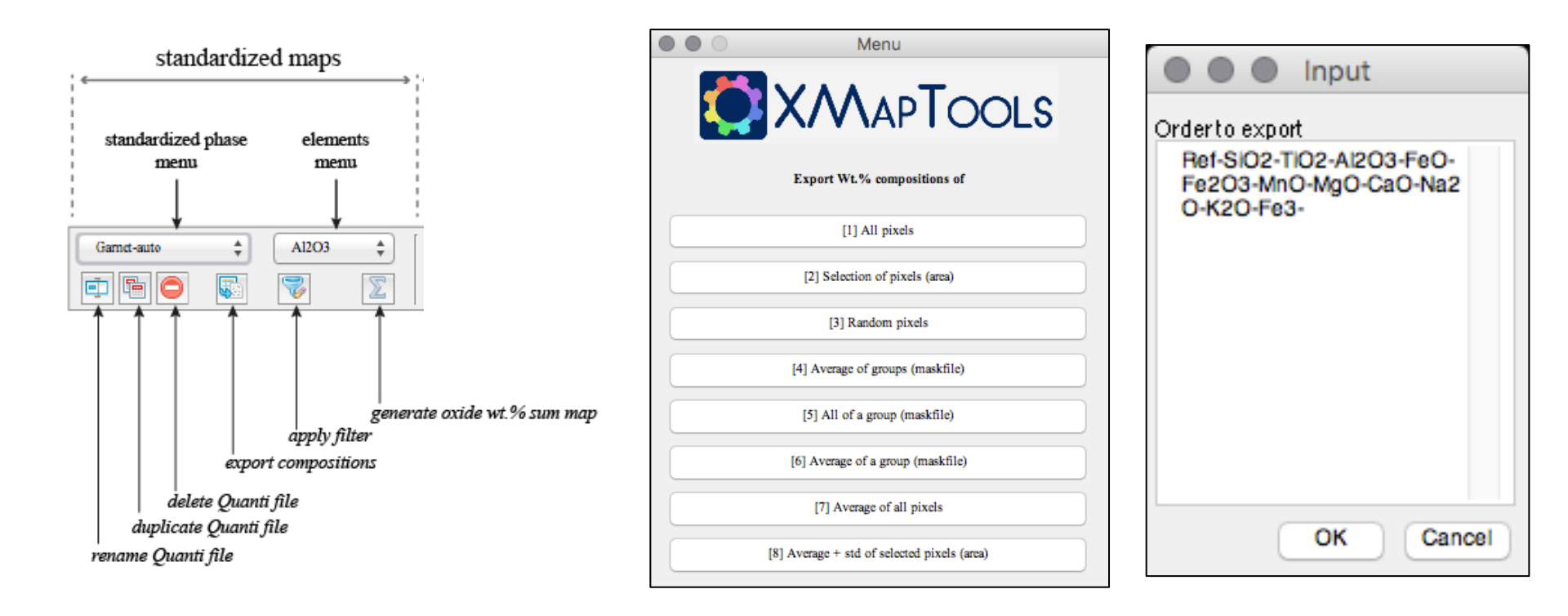

① Go to the workspace *QUANTI* and select the phase *Garnet-advanced-BRC* 

2 Export 200 analyses of garnet (random selection) and save the corresponding figure

|                                       | Users/pierrelanari/Desktop/EXAMPLE-3-STAK/Exported-Oxides/Garnet-200random.txt                                                               |
|---------------------------------------|----------------------------------------------------------------------------------------------------|
|                                       | × 1 🖆 📾 & 🐂 🖆 ፇ ୯ 🎍 🛤 ፍ 🔿 🏚 📲 🖺 🗄 👘                                                                                                    |
|                                       | *= 5= - 1.0 + ÷ 1.1 × 📰 💭 🔍                                                                                                    |
|                                       | 1 Oxide mineral compositions (Wt%) from XMapTools<br>2 04-Aug-2018                                                                           |
|                                       | 3 Analyses: 200                                                                                                    |
| 20                                    | 4 Standardized phase: Garnet-advanced-BRC                                                                                                    |
|                                       | 5 Order: Ref-S102-T102-A1203-Fe0-Fe203-Mn0-Mg0-Ca0-Na20-K20-Fe3-                                                                             |
|                                       | 7 15.00 40.89 0.00 23.41 26.73 0.00 0.24 5.44 4.43 0.81 0.00 0.00                                                                            |
|                                       | 8 1046.00 40.03 0.00 22.86 23.49 0.00 0.48 8.79 6.36 0.02 0.00 0.00                                                                          |
|                                       | 9 1174.00 40.00 0.05 22.96 22.79 0.00 0.40 9.07 7.17 0.02 0.00 0.00                                                                          |
| 15                                    | 10 1715.00 40.30 0.12 23.75 22.97 0.00 0.55 8.65 7.03 0.02 0.02 0.00                                                                         |
|                                       | 12 2092.00 39.66 0.12 23.23 22.58 0.00 0.44 9.02 6.58 0.04 0.00 0.00                                                                         |
| 20                                    | 13 2093.00 40.18 0.00 23.53 23.20 0.00 0.51 9.65 6.64 0.04 0.02 0.00                                                                         |
|                                       | 14 2113.00 39.64 0.05 23.39 23.64 0.00 0.53 9.21 6.52 0.04 0.00 0.00                                                                         |
|                                       | 15 2226.00 40.48 0.00 23.51 22.12 0.00 0.49 9.16 7.09 0.03 0.02 0.00                                                                         |
| 2 10                                  | 16 2232.00 39.85 0.04 23.19 23.20 0.00 0.51 9.51 7.15 0.04 0.00 0.00                                                                         |
|                                       | 17 2242.00 39.77 0.14 23.75 23.17 0.00 0.49 9.14 6.70 0.04 0.02 0.00<br>18 2376 00 40 23 0 19 23 44 23 63 0 00 0 55 9 22 7 33 0 03 0 01 0 00 |
|                                       | 19 2713.00 40.68 0.08 23.09 21.58 0.00 0.39 8.80 7.67 0.04 0.00 0.00                                                                         |
|                                       | 20 2779.00 40.25 0.01 23.78 23.82 0.00 0.44 9.08 6.86 0.02 0.04 0.00                                                                         |
|                                       | 21 3136.00 40.28 0.14 23.29 22.93 0.00 0.50 9.52 6.87 0.05 0.00 0.00                                                                         |
| 5                                     | 22 3156.00 40.01 0.05 23.91 23.49 0.00 0.46 9.35 6.63 0.02 0.00 0.00                                                                         |
|                                       | 23 3348.00 40.28 0.00 23.53 22.84 0.00 0.49 8.52 7.06 0.06 0.00 0.00                                                                         |
|                                       | 25 3920.00 39.98 0.00 23.33 22.77 0.00 0.46 9.16 6.84 0.04 0.00 0.00                                                                         |
| 100 px XMapTools                      | 26 3944.00 39.74 0.05 23.07 23.82 0.00 0.41 8.90 7.16 0.04 0.00 0.00                                                                         |
| 04-Aug-2018 16:01:28                  | 27 4707.00 39.86 0.03 23.83 22.86 0.00 0.44 9.26 6.76 0.03 0.00 0.00                                                                         |
| · · · · · · · · · · · · · · · · · · · | plain text file Ln 1 Col 1                                                                                                    |
|                                       |                                                                                                    |

#### HOW TO EXPORT COMPOSITIONS FROM THE MAPS?

12

10

③ Select the phase *Plagioclase-advanced-BRC* and export the pixel compositions of this area:

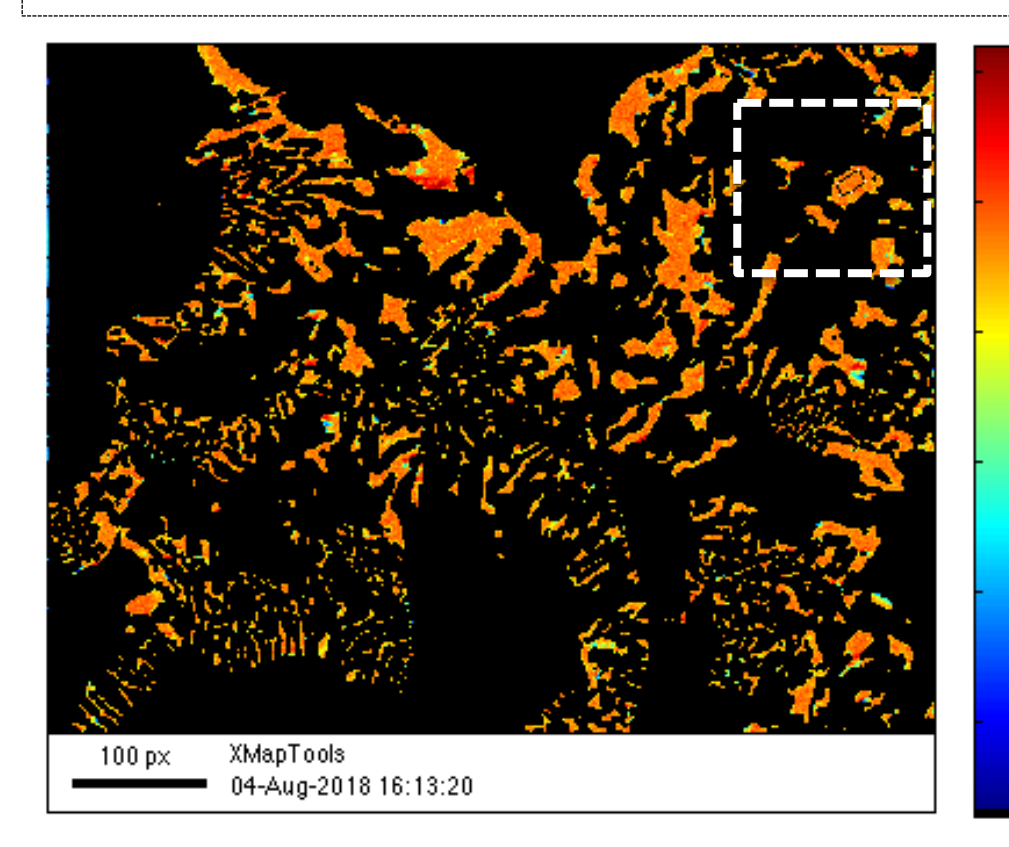

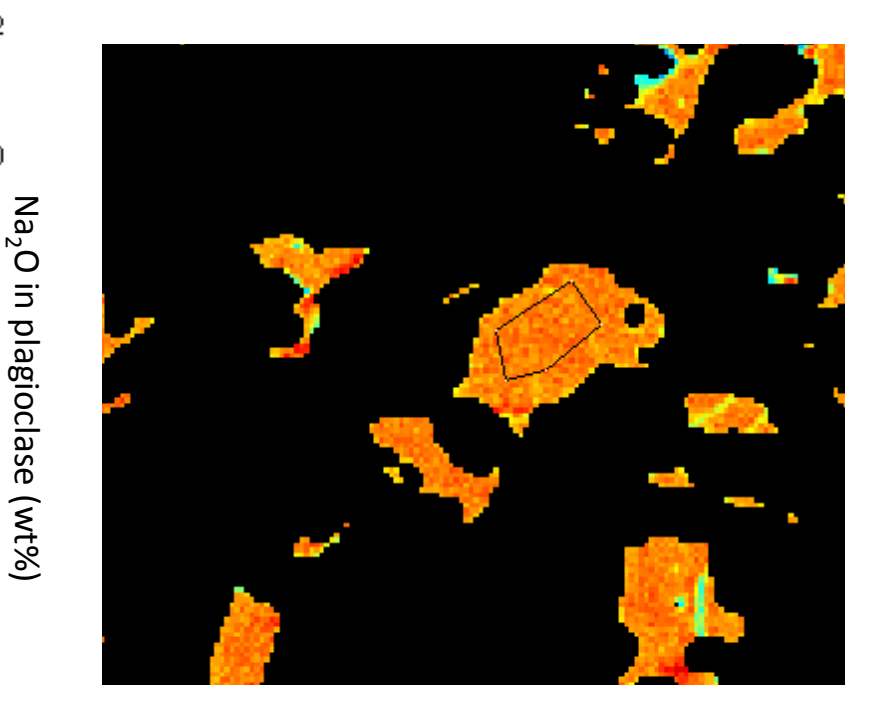

# Key steps

- Export compositions from maps
- <u>Calculate structural formulas of minerals</u>
- Chemical modules
- Thermobarometry Part 1 spot mode
- Thermobarometry Part 2 map mode

#### MAPS OF STRUCTURAL FORMULAS

(1) Select the phase *Garnet-advanced-BRC* and use the external function *Grt-StructForm-Fe3* to compute the structural formula and export the maps of Xalm, Xprp and Xgrs (applying a median filter)

| Comparison of the second second |                                                                                                    |                                                                                               |  |  |  |
|----------------------------------------------------------------------------------------------------|----------------------------------------------------------------------------------------------------|-----------------------------------------------------------------------------------------------|--|--|--|
| Eunctions info                                                                                                    |                                                                                                    | Structural formulas                                                                           |  |  |  |
|                                                                                                    |                                                                                                    | Garnet                                                                                        |  |  |  |
|                                                                                                    |                                                                                                    | Grt-StructForm-Fe3                                                                            |  |  |  |
| Function Name: StructFctGarnetFe3.m   Directory: /Users/pierrelanari/Geologie/Matlab/XMa   Input param.: SiO2 TiO2 Al2O3 Fe0 MnO MgO CaO   Output param.: XAlm XSps XPrp XGrs XAdr Si Ti Al1                                                                                                    |                                                                                                    | Tools/XMapTools2.5.2_Dev/Program/Functions/StructFctGarnetFe3.<br>8a2O K2O<br>g Fe2 Fe3 Mn Ca |  |  |  |
| -<br>XMapTools External Fun<br>[outputs] = function_Nat<br>1>Garnet>Gar-StructFor<br>Mn Ca>SiO2 TiO2 Al2<br>12 Oxygens<br>Normalized on 8 Cations<br>Created by G. Bonnet (Ap<br>Find out more at http://ww                                                                                                    | etion: Structural formula of Garnet (including :<br>me(Data,handles);<br>rm>StructFctGarnet>XAIm XSps XPrp XGrs<br>203 FeO MnO MgO CaO Na2O K2O><br>;<br>pril 2014) - Last update PL 26/04/14.<br>rw.xmaptools.com | Fe3+ estimate)<br>• Si Al Mg Fe                                                               |  |  |  |

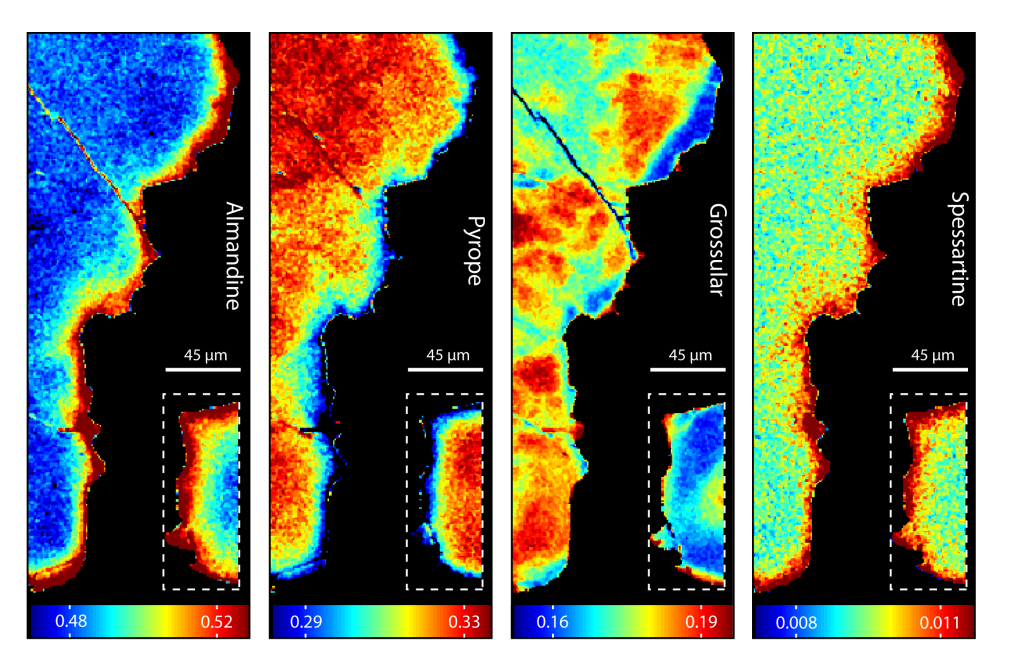

Lanari et al. (2013), Geology

#### MEDIAN FILTER

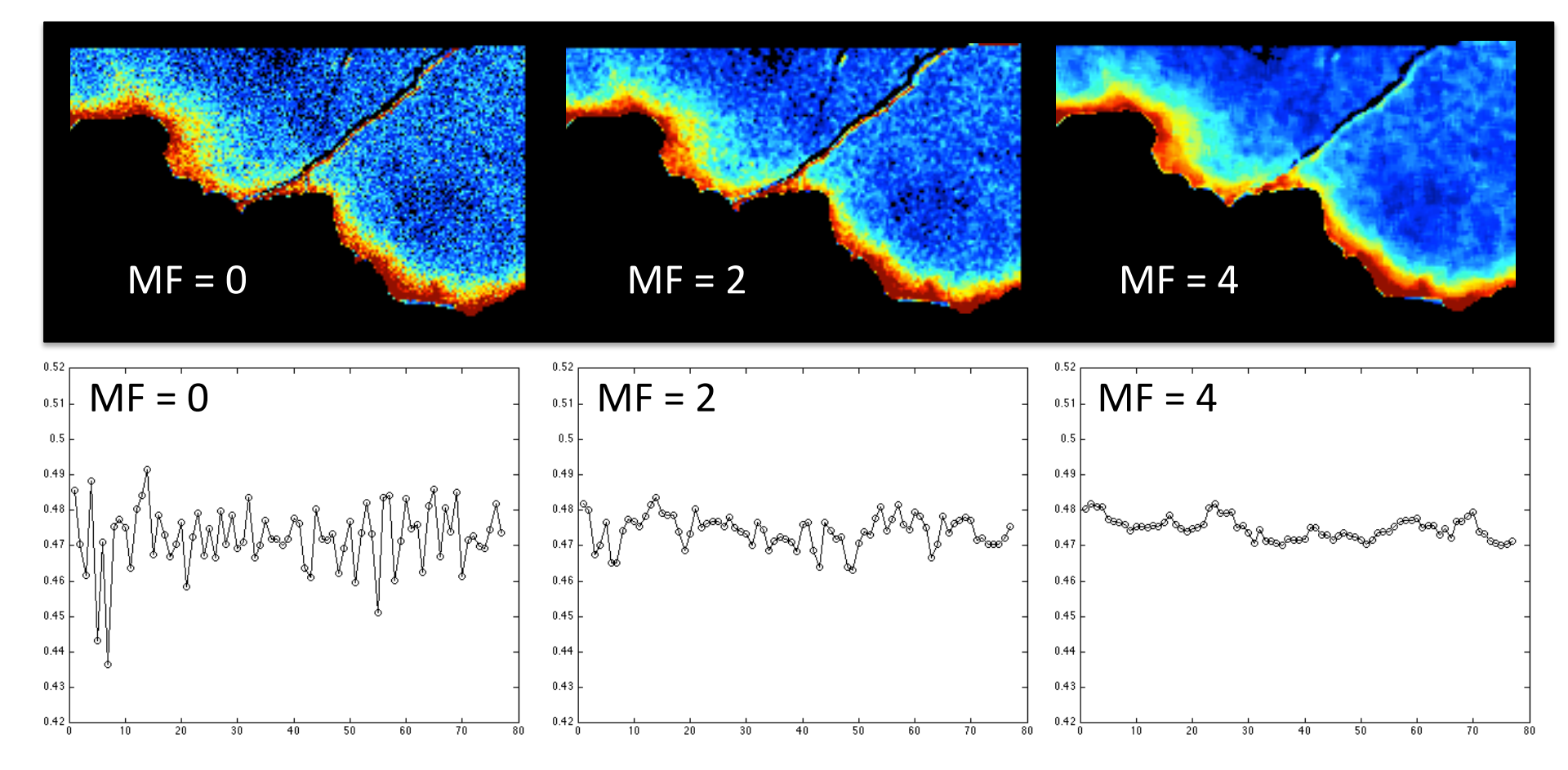

- ① Select the phase Clinopyroxene-advanced-BRC and use the external function Cpx-StructForm-Cats-Fe3 to compute the structural formula
- 2 Display the map of Xjd and sample a profile going from the omphacite to the clinopyroxene in the symplectite

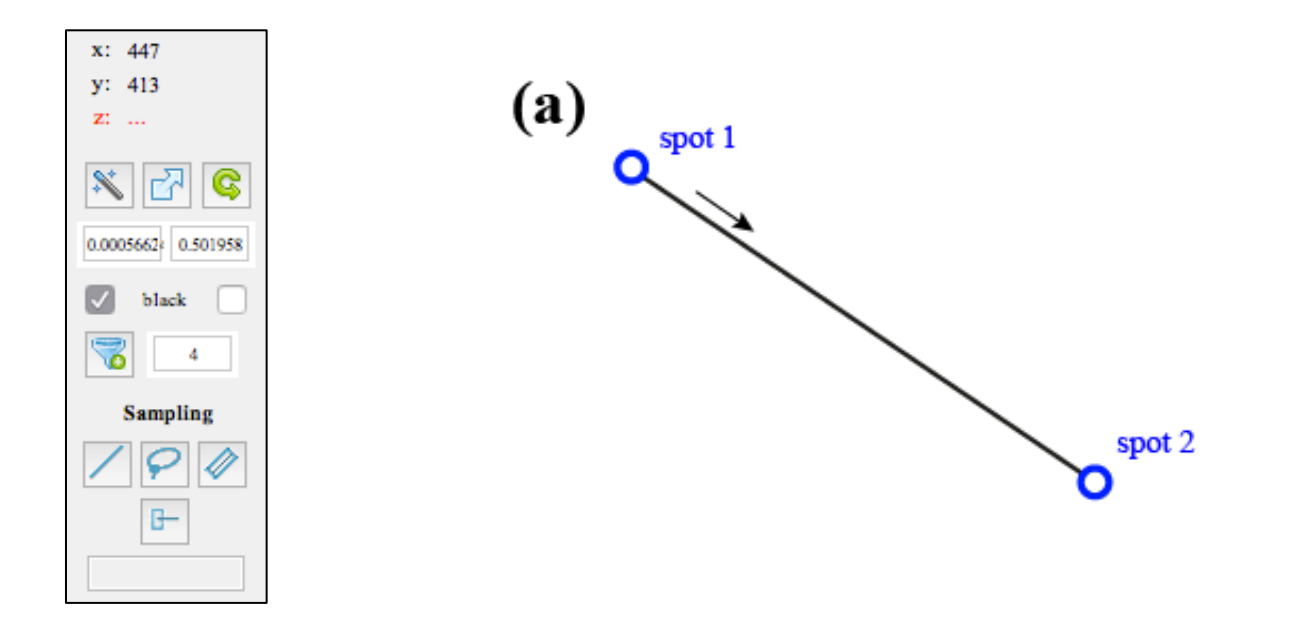

- 1 Select the phase *Clinopyroxene-advanced-BRC* and use the external function *Cpx-StructForm-Cats-Fe3* to compute the structural formula
- 2 Display the map of Xjd and sample a profile going from the omphacite to the clinopyroxene in the symplectite

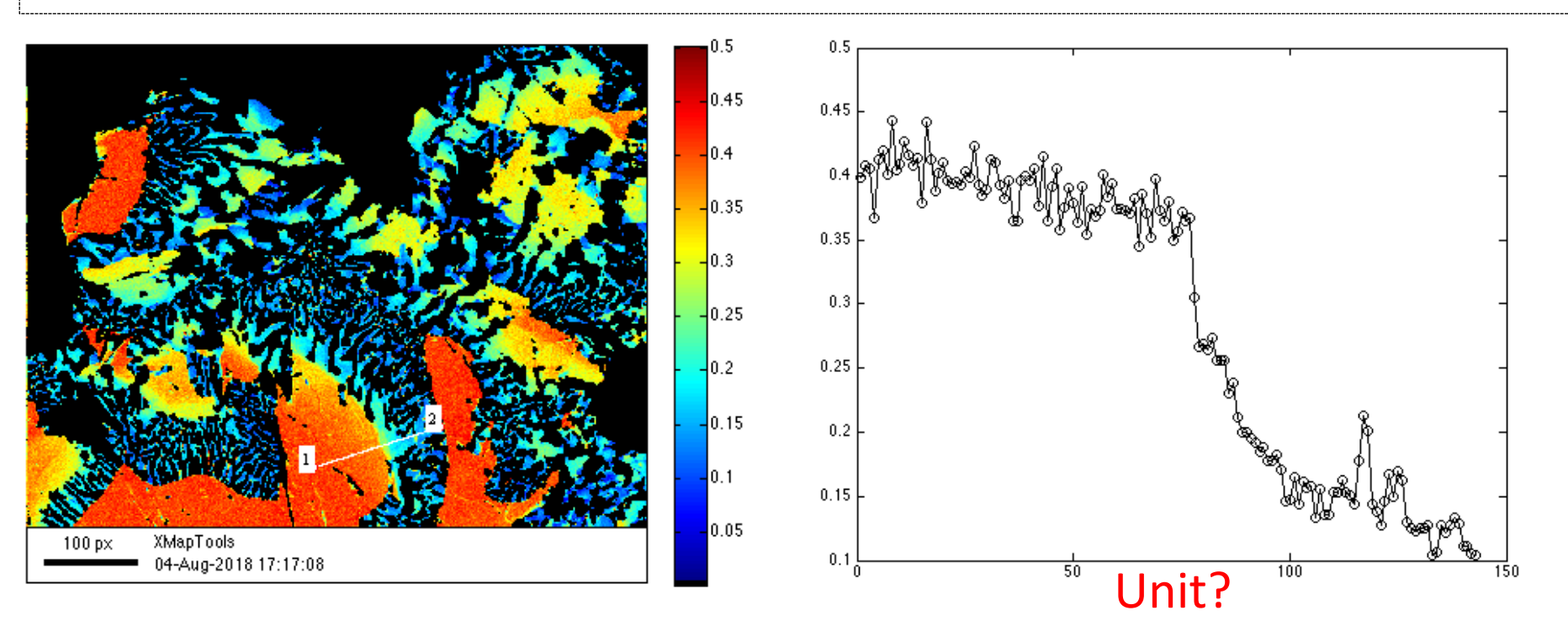

# Key steps

- Export compositions from maps
- Calculate structural formulas of minerals
- <u>Chemical modules</u>
- Thermobarometry Part 1 spot mode
- Thermobarometry Part 2 map mode

#### CHEMICAL MODULES

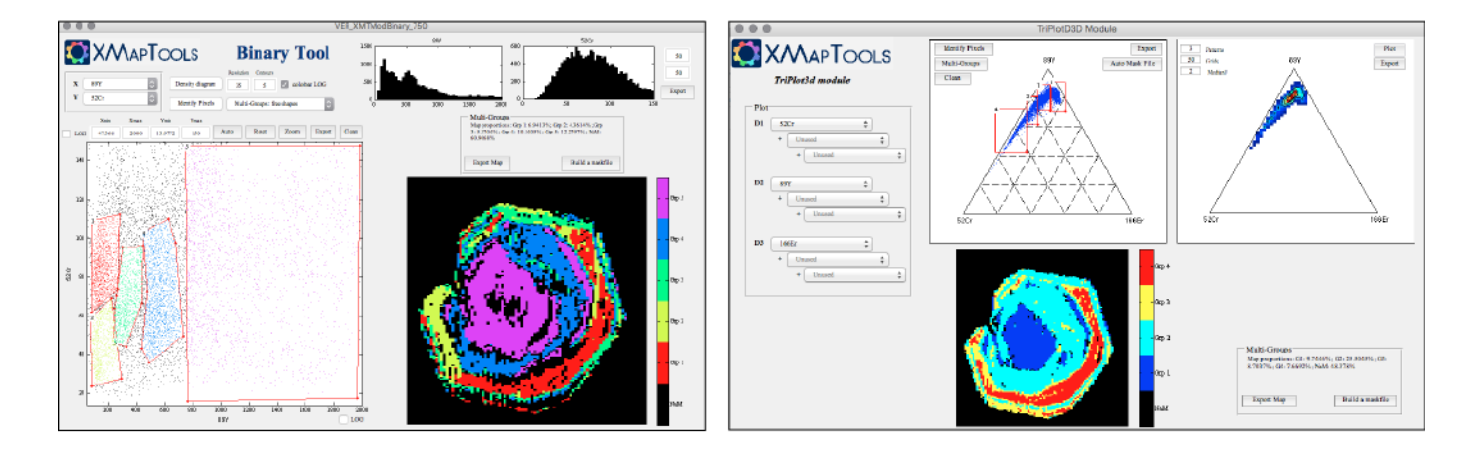

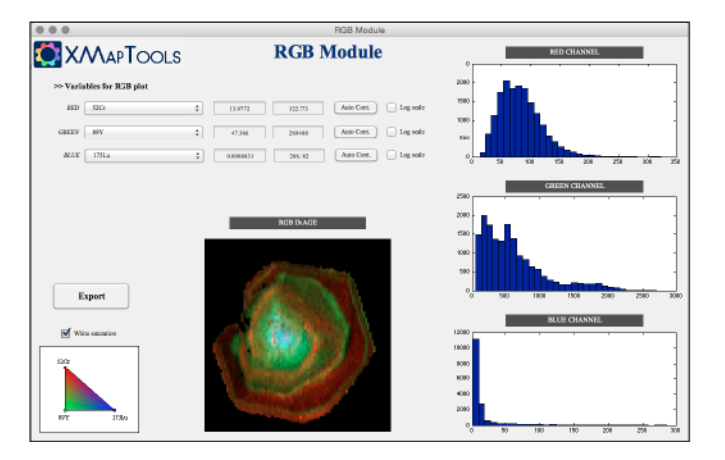

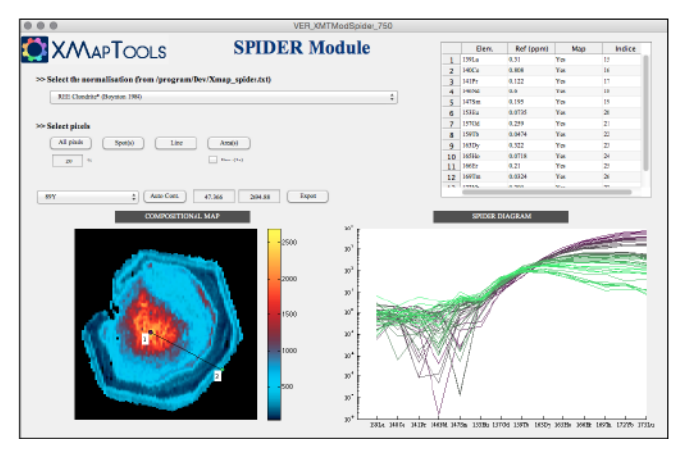

#### ① Select the result *Cpx-StructForm-Cats-Fe3* and launch the module *Binary*

2 Plot XJd vs XMg and adjust the limits of X and Y axes

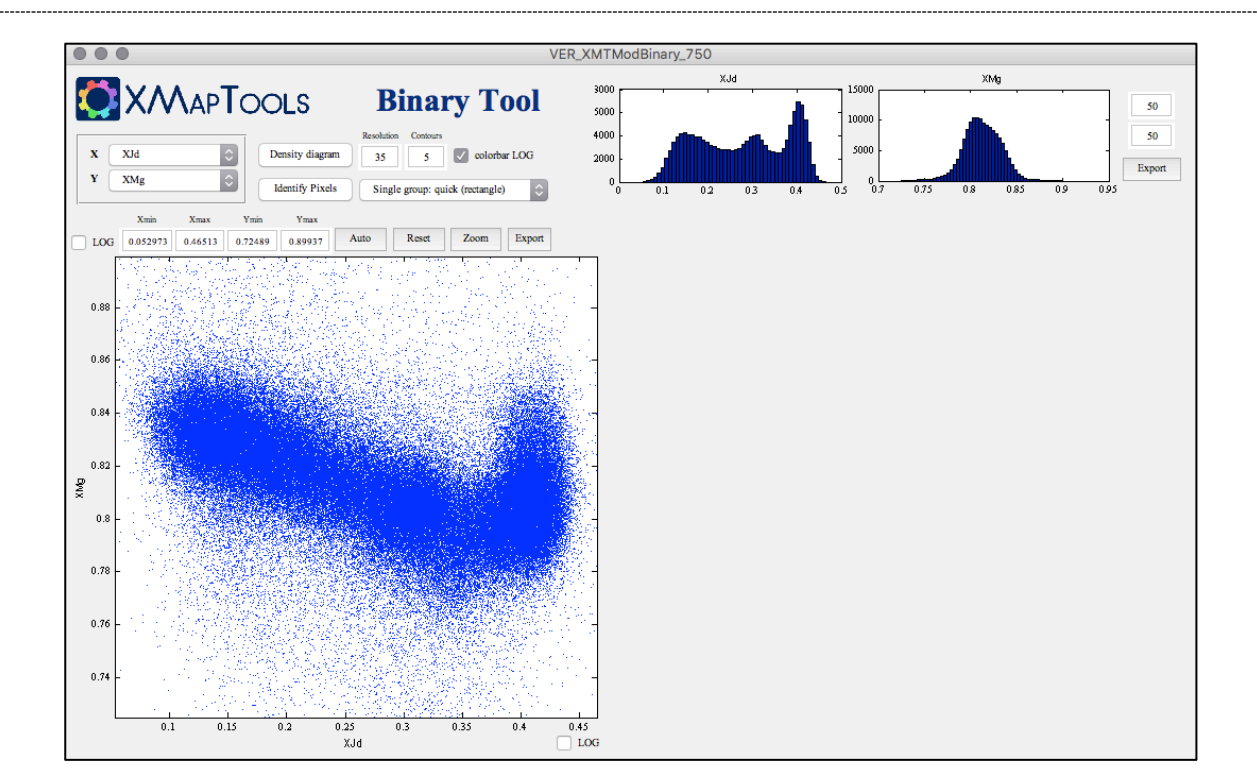

#### CHEMICAL MODULES: BINARY

③ How many chemical groups can you identify using the *Identify pixels* tool?

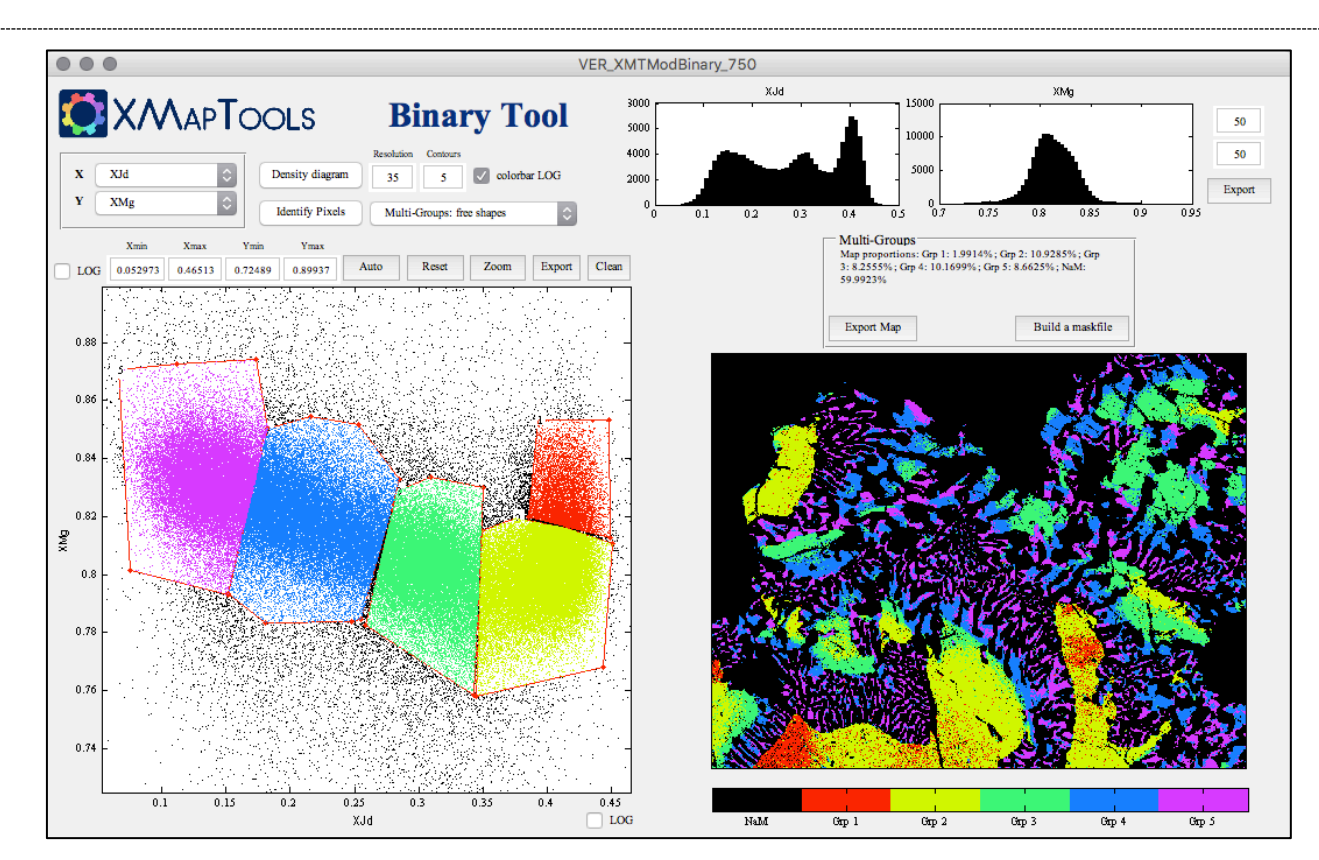

Note: you can do the same in the module TriPlot3D (e.g. Jd vs Di vs Hd)

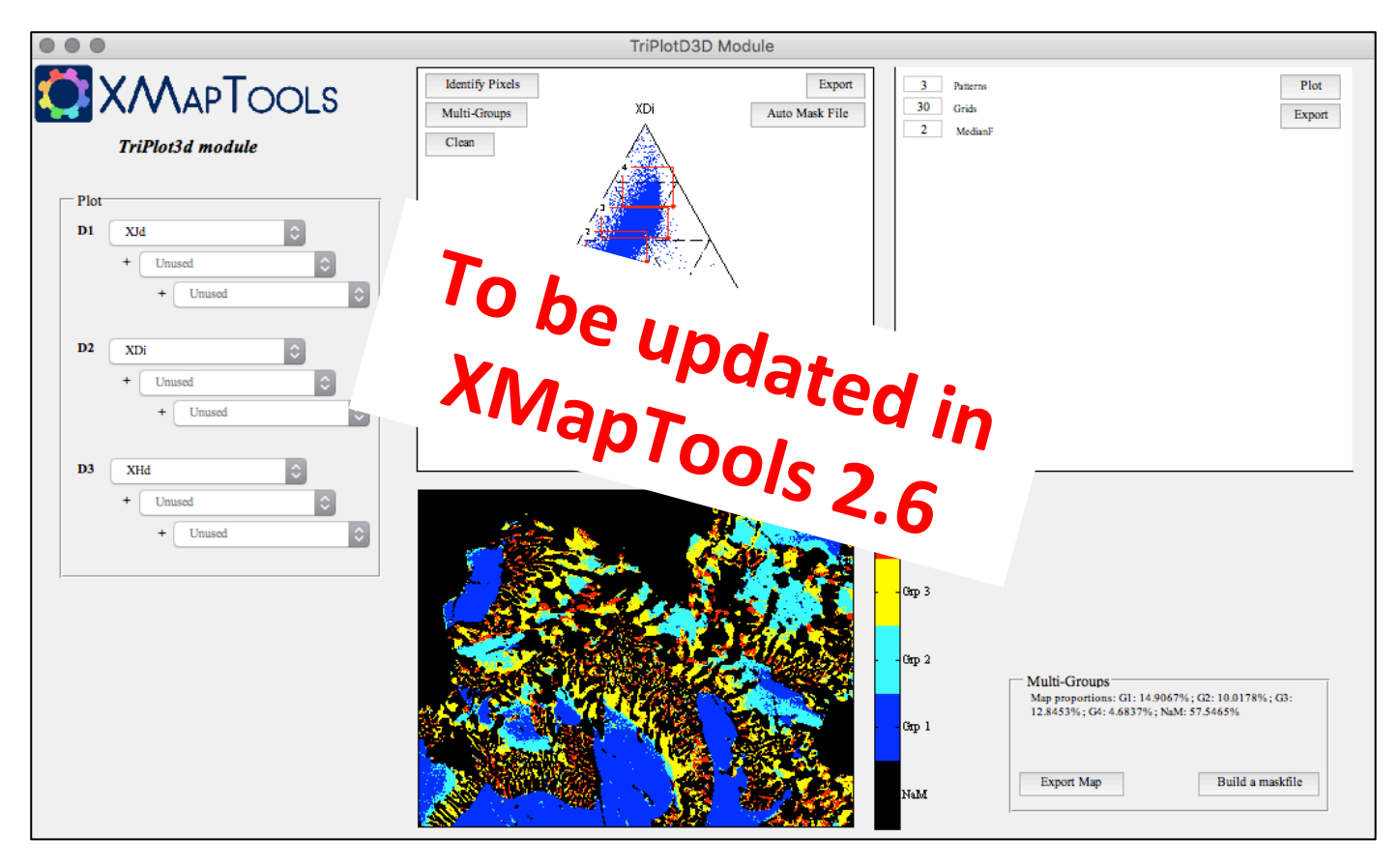

#### CHEMICAL MODULES: GENERATOR

#### ① Select the result *Cpx-StructForm-Cats-Fe3* and launch the module *Generator*

|                                                                                                    | CENE                                                                                                    | DATOD Mod                    | lulo               |                 | Map Name         | Variable        | Type      |
|----------------------------------------------------------------------------------------------------|----------------------------------------------------------------------------------------------------|------------------------------|--------------------|-----------------|------------------|-----------------|-----------|
| SE X/V\APIOOLS GE                                                                                                    |                                                                                                    | NERATOR Module               |                    | 1               | Si_T1            | Si_T1           | input     |
|                                                                                                    |                                                                                                    |                              |                    | 2               | Al_T1            | Al_T1           | input     |
|                                                                                                    |                                                                                                    | EXIT & SAVE maps ()          | not vet available) | 3               | XMg              | XMg             | input     |
| EATI & SAVE maps (not yet avanable)                                                                                                    |                                                                                                    |                              | 4                  | XFe             | XFe              | input           |           |
| GENERATE NEW VARIABLES (manual mode)                                                                                                    |                                                                                                    |                              | 5                  | Fe2             | Fe2              | input           |           |
| Array operations:                                                                                                    |                                                                                                    |                              |                    | 6               | Fe3              | Fe3             | input     |
| .* Element-wise multiplication                                                                                                    | type your                                                                                                    | type your code here Generate |                    | 7               | Al_M1            | Al_M1           | input     |
| A Element-wise power                                                                                                    |                                                                                                    |                              |                    | 8               | Mg_M1            | Mg_M1           | input     |
|                                                                                                    |                                                                                                    |                              |                    | 9               | Fe2_M1           | Fe2_M1          | input     |
|                                                                                                    |                                                                                                    |                              |                    | 10              | Fe3_M1           | Fe3_M1          | input     |
| USE CLASSICAL OPERATIONS D                                                                                                    | EFINED IN /program/Dev/Xmap_Va                                                                                                    | arDefinition.txt)            |                    | 11              | Ca_M2            | Ca_M2           | input     |
| XMapTools Additional Variables (Default) by H                                                                                                    | Pierre Lanari                                                                                                    |                              | 0                  | 12              | Na_M2            | Na_M2           | input     |
|                                                                                                    |                                                                                                    |                              | Dend & Commute     | 13              | XJd              | XJd             | input     |
|                                                                                                    |                                                                                                    |                              | Read & Generate    | 14              | XDi              | XDi             | input     |
|                                                                                                    | Si Ti Auto Cont. 0 2 Export                                                                                                    |                              |                    | 15              | XHd              | XHd             | input     |
| Si T1 Auto                                                                                                    |                                                                                                    |                              |                    | 10              | VCate            | VCate           | innut     |
|                                                                                                    |                                                                                                    | 2                            |                    |                 |                  | Code            | Chec      |
|                                                                                                    |                                                                                                    |                              | 1                  | XMg = Mg./(Mg   | +Fe)             | Fail            |           |
|                                                                                                    | 1.8                                                                                                    |                              | 2                  | $XMg_M1 = Mg_$  | M1./(Mg_M1+Fe    | _M1) Fail       |           |
| in the second second second second second second second second second second second second second second second                                                                                                    |                                                                                                    |                              |                    | 3               | $XMg_M2 = Mg_$   | M2./(Mg_M2+Fe   | _M2) Fail |
|                                                                                                    |                                                                                                    | - 1.6                        |                    | 4               | XMg_M23 = Mg     | _M23./(Mg_M23   | +Fe Fail  |
|                                                                                                    |                                                                                                    | - 14                         |                    | 5               | XFe = Fe./(Mg+)  | Fe)             | Fail      |
|                                                                                                    |                                                                                                    |                              | 6                  | $XFe_M1 = Fe_N$ | 11./(Mg_M1+Fe_1  | M1) Fail        |           |
|                                                                                                    |                                                                                                    |                              |                    | 7               | $XFe_M2 = Mg_1$  | M2./(Mg_M2+Fe_  | M2) Fail  |
|                                                                                                    |                                                                                                    |                              | 8                  | $XFe_M23 = Mg_$ | _M23./(Mg_M23+   | -Fe_M Fail      |           |
|                                                                                                    |                                                                                                    |                              | 9                  | XFe3 = Fe3./(Fe | 2+Fe3)           | Ok              |           |
|                                                                                                    |                                                                                                    |                              |                    | 10              | Al_tot = Aliv +  | Alvi            | Fail      |
|                                                                                                    |                                                                                                    |                              | 11                 | sum_AISi = AI + | - S1             | Fail            |           |
|                                                                                                    |                                                                                                    |                              | 12                 | sum_CaNaK = C   | a + Na + K       | Fail            |           |
|                                                                                                    |                                                                                                    |                              | 13                 | OxideSum = SiC  | 02 + 1102 + Al20 | 0 + F Fail      |           |
| A State of the second second sec | A CONTRACTOR OF THE PARTY OF THE PARTY OF TH | -0.4                         |                    | 14              | OxideSum2 = Si   | 02 + A1203 + Fe | 0+ Fail   |
|                                                                                                    |                                                                                                    |                              |                    |                 |                  |                 |           |

#### CHEMICAL MODULES: GENERATOR

#### ① Select the result *Cpx-StructForm-Cats-Fe3* and launch the module *Generator*

|              | T1 (2) | M1 (1)           | M2 (1) |
|--------------|--------|------------------|--------|
| Jadeite      | Si,Si  | Al               | Na     |
| diopside     | Si,Si  | Mg               | Ca     |
| Hedenbergite | Si,Si  | Fe               | Ca     |
| Ca-Tschermak | Si,Al  | Al               | Ca     |
| Acmite       | Si,Si  | Fe <sup>3+</sup> | Na     |

Table 2.6-1: Site allocation model used for Clinopyroxene

(2) Generate two new variables:

Xjd\_Na = Na\_M2 - Fe3; Xjd\_Al = Al\_M1 - Al\_T1;

(3) Press the button *Exit and save 2 maps in XMapTools* 

(4) Compare the two maps using the same color scale

### Xjd\_Na = Na\_M2 - Fe3;

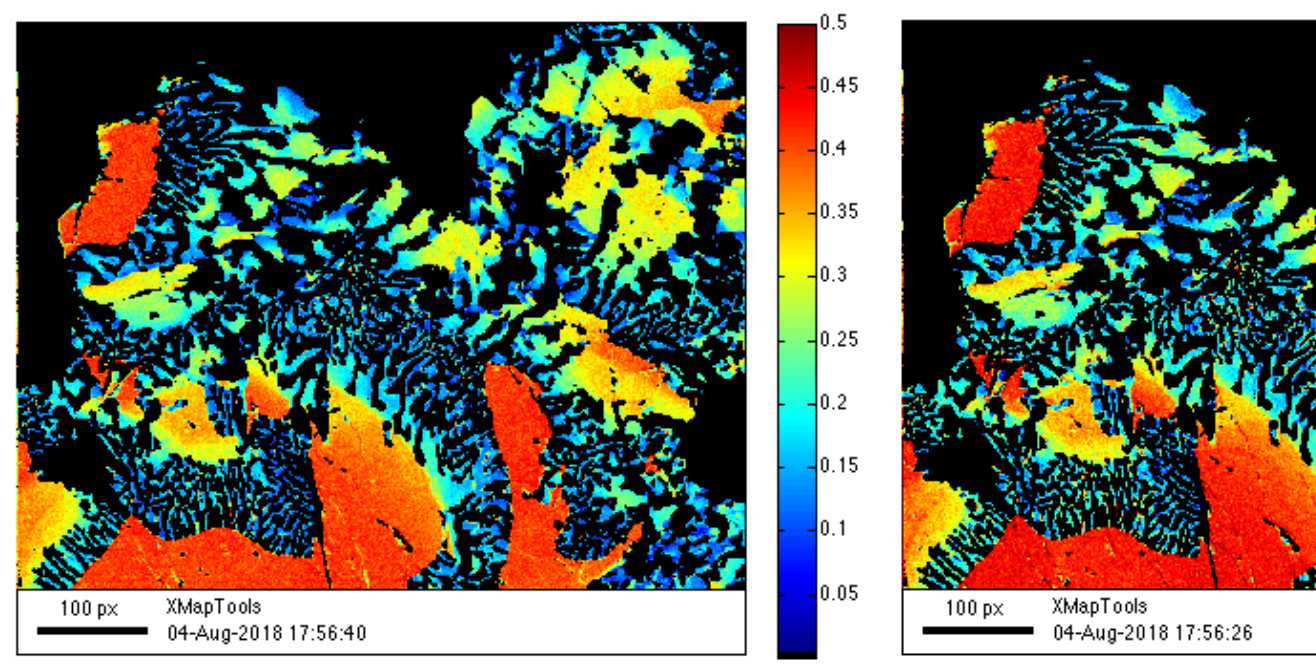

 $Xjd_AI = AI_M1 - AI_T1;$ 

0.5

0.45

0.4

0.35

0.3

0.25

0.2

0.15

0.1

0.05

# Key steps

- Export compositions from maps
- Calculate structural formulas of minerals
- Chemical modules
- Thermobarometry Part 1 spot mode
- Thermobarometry Part 2 map mode

#### HOW TO EXPORT COMPOSITIONS FROM THE MAPS?

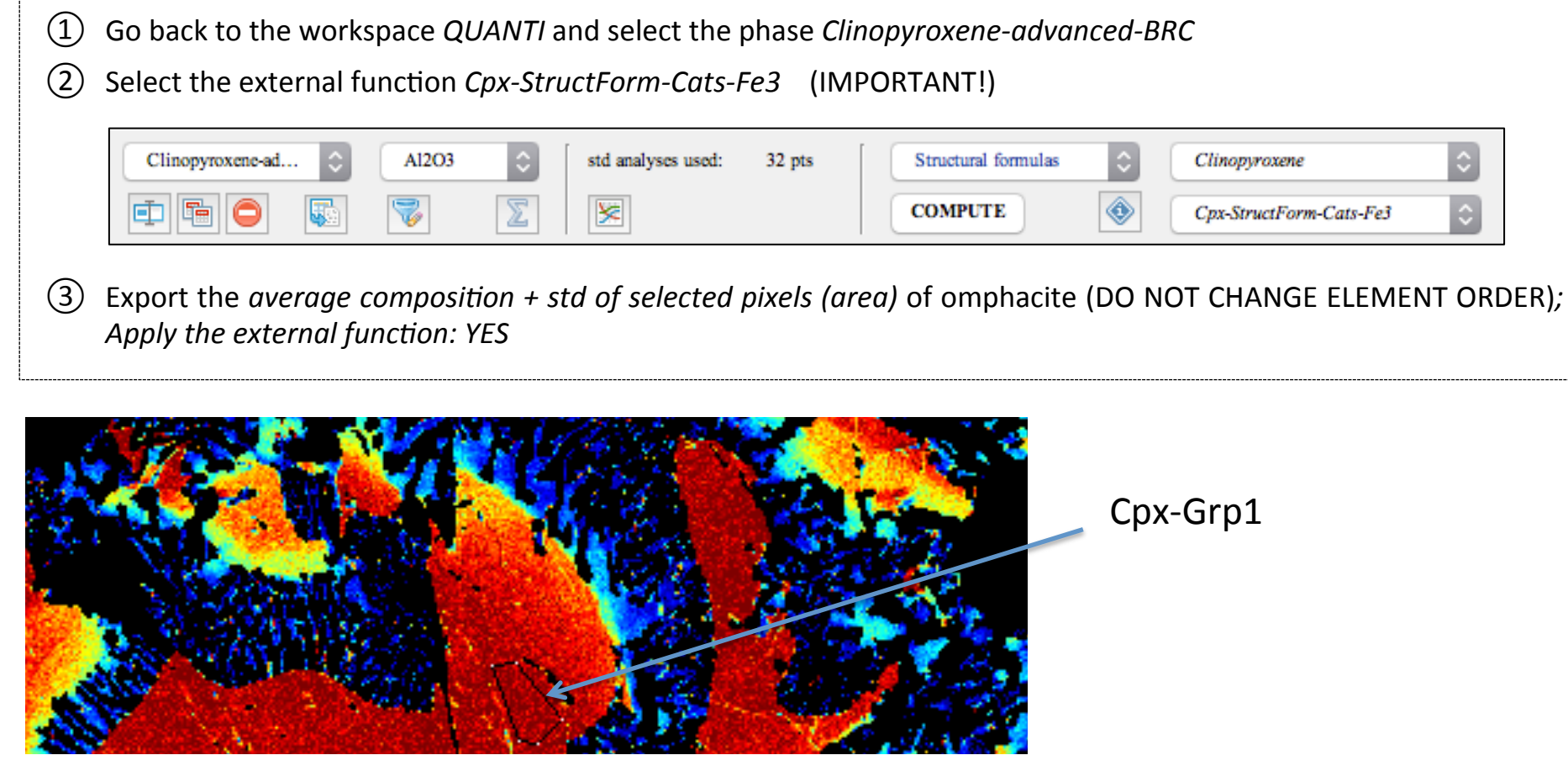

#### HOW TO EXPORT COMPOSITIONS FROM THE MAPS?

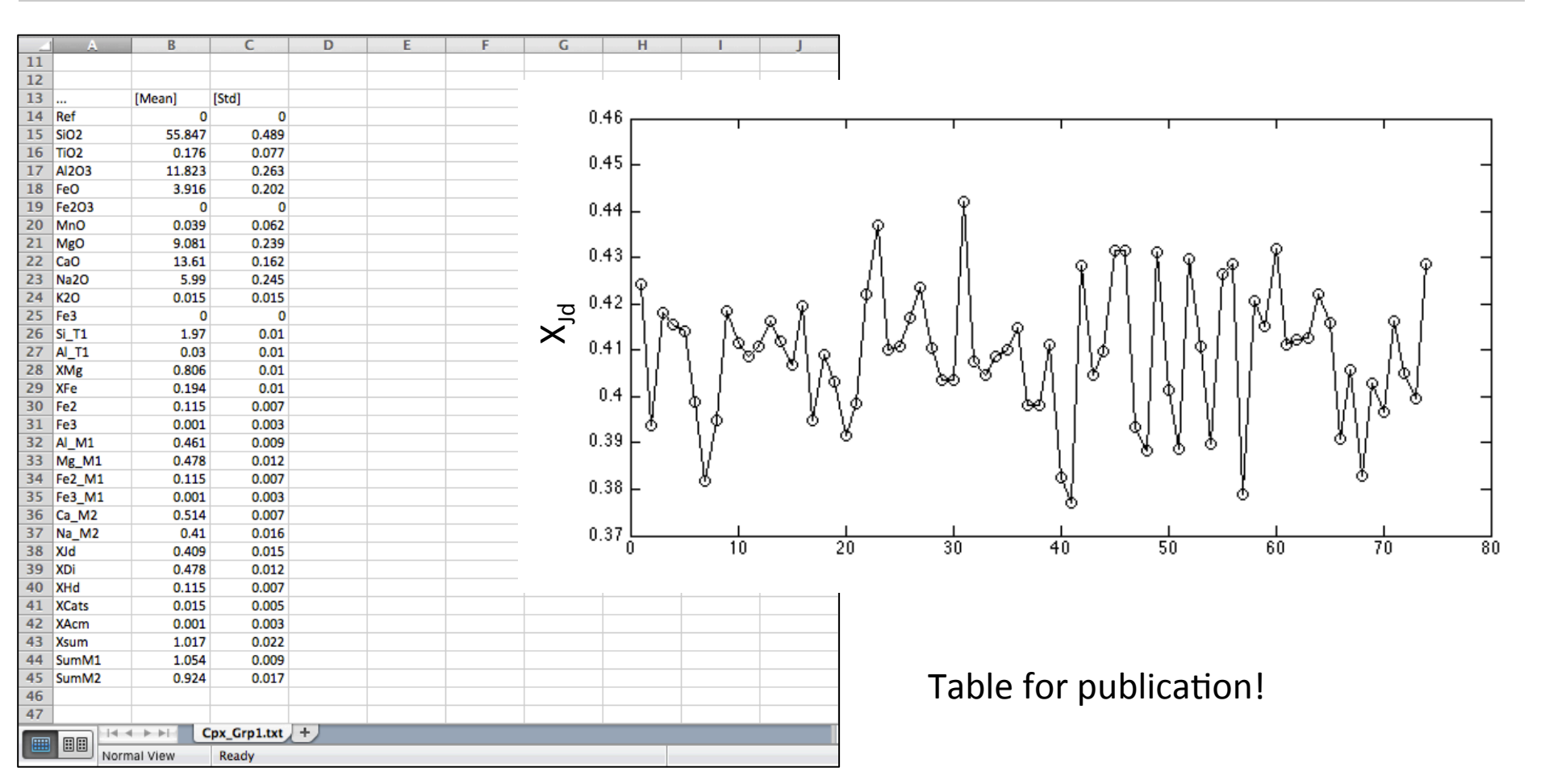

# Key steps

- Export compositions from maps
- Calculate structural formulas of minerals
- Chemical modules
- <u>Thermobarometry Part 1 spot mode</u>
- Thermobarometry Part 2 map mode

#### THERMOBAROMETRY PART 1 – SPOT MODE

- ① Go to the workspace *Quanti* and select the phase *Garnet-advanced-BRC*
- 2) In the external function menu, select *P-T / spot mode*, *Garnet+Clinopyroxene* and *T- Ravna 2000*,
- ③ Press the button *COMPUTE* and select *Spot (single estimate)* the map MgO and the corresponding Quanti files for garnet and then clinopyroxene

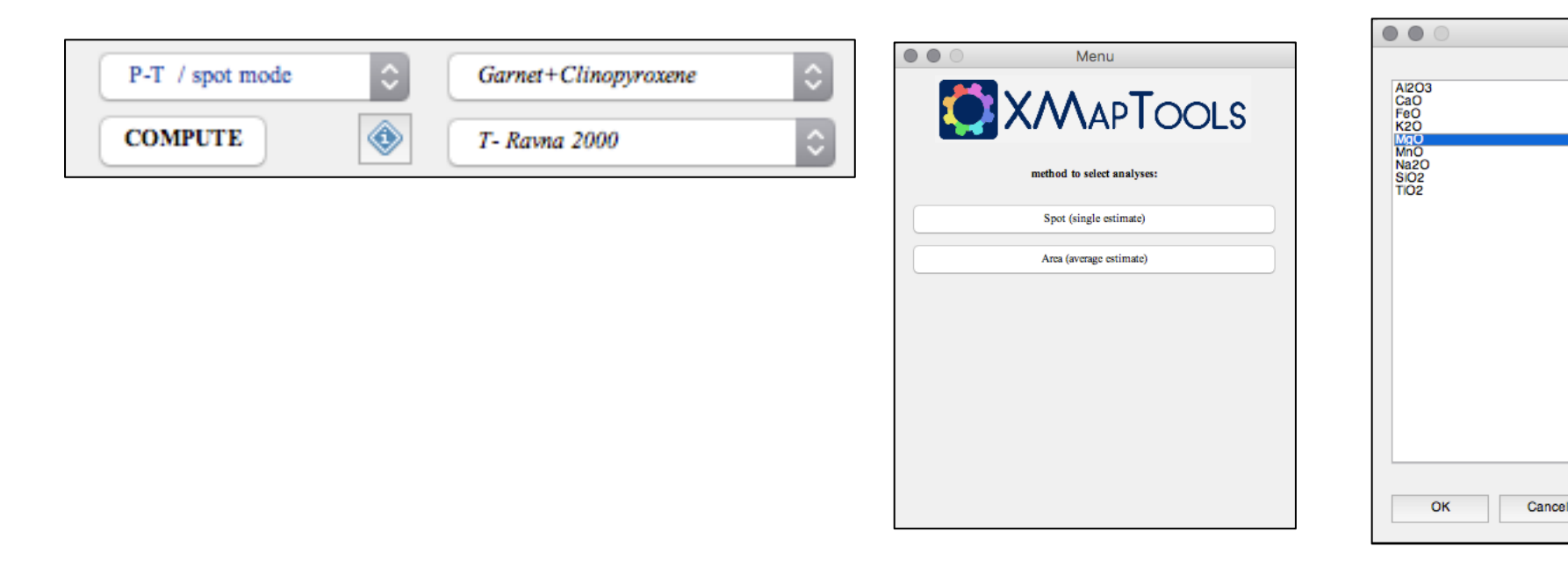

#### THERMOBAROMETRY PART 1 – SPOT MODE

(4) Increase the size of the map and calculate the temperature of > 10 garnet (core) and omphacite pixels at 25 kbar

14

(5) Save the data (*T*-spots Grt-Omph.txt)

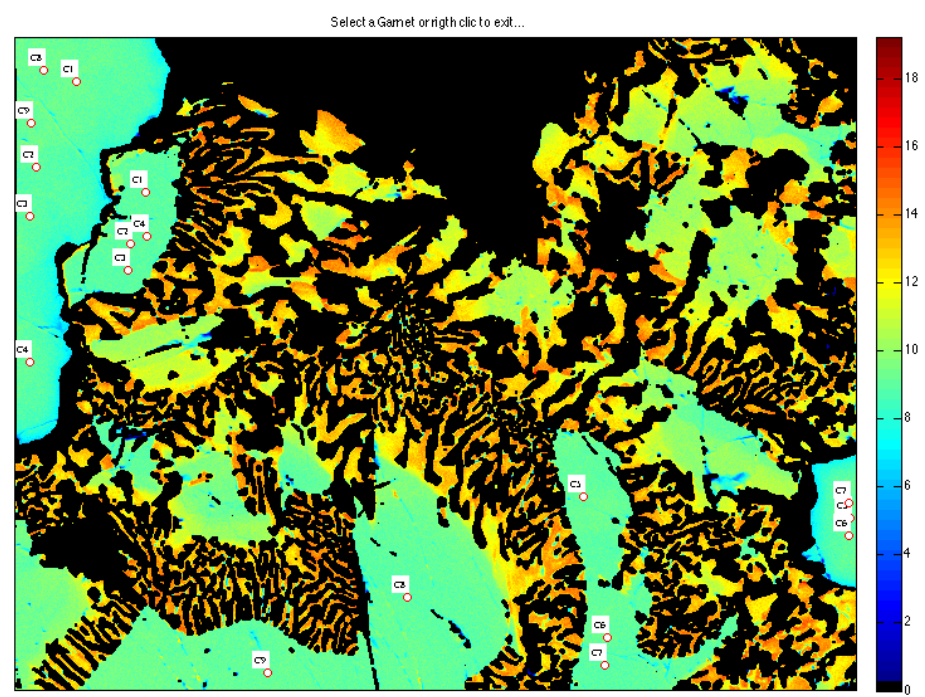

/Users/pierrelanari/Desktop/EXAMPLE-3-STAK/Results/T-spot Grt-Omph.txt ÷ 1.1 × Results from XMapTools Method: T- Ravna 2000 2 Minerals: Garnet+Clinopyroxene \* \* \* \* \* \* \* \* Couple 1 \* \* \* \* \* \* \* Garnet composition: 40.325 0.10396 24.31 23.208 Clinopyroxene composition: 55.088 11.946 4.16 0.036066 ... T = 727 ... P = 25 ... lnKd = 1.71 ... \* \* \* \* \* \* \* \* Couple 2 \* \* \* \* \* Garnet composition: 39.715 0.077974 23.389 23,229 11 12 Clinopyroxene composition: 55.756 0.24038 11.846 4.0 ...  $T = 717 \dots P = 25 \dots \ln Kd = 1.77 \dots$ 13 \* \* \* \* \* \* \* \* \* Couple 3 \* 15 16 Garnet composition: 40.106 0.051987 23.028 23.32 Clinopyroxene composition: 56.596 17 0.14423 11.672 4.08 18 ... T = 726 ... P = 25 ... lnKd = 1.72 ... 19 \* \* \* \* \* \* \* \* Couple 4 \* \* \* \* 20 21 Garnet composition: 39.816 0.090968 23.605 23.543 Clinopyroxene composition: 55.786 3.71 22 0.20433 11.662 23 ... T = 686 ... P = 25 ... lnKd = 1.86 ...24 \* \* \* \* \* \* \* \* \* Couple 5 \* 25 26 Garnet composition: 40.173 23.433 23,249 27 Clinopyroxene composition: 56.391 0.10818 12.046 3.5 28 ... T = 683 ... P = 25 ... lnKd = 1.85 ... 29 30 \* \* \* \* \* \* \* \* Couple 6 \* \* \* 31 Garnet composition: 40.198 0.11696 23.405 23.654 Clinopyroxene composition: 55.498 0.08414 3.73 32 11.767 22 T = 677P = 25 $\ln Kd = 1.88$ plain text file Ln 11 Col 20

Results (Test 9) .... T = 707 .... P = 25 ... InKd = 1.79 ...

- 1 In XMAPTOOLS, press again the button *COMPUTE* and select *Area (average estimate)* the map FeO and the corresponding Quanti files for garnet and then clinopyroxene; select a pressure of 25 kbar
- Select two small areas in garnet and omphacite (all the permutations are tested!) and save the data (*T-area\_Grt-Omph.txt*)

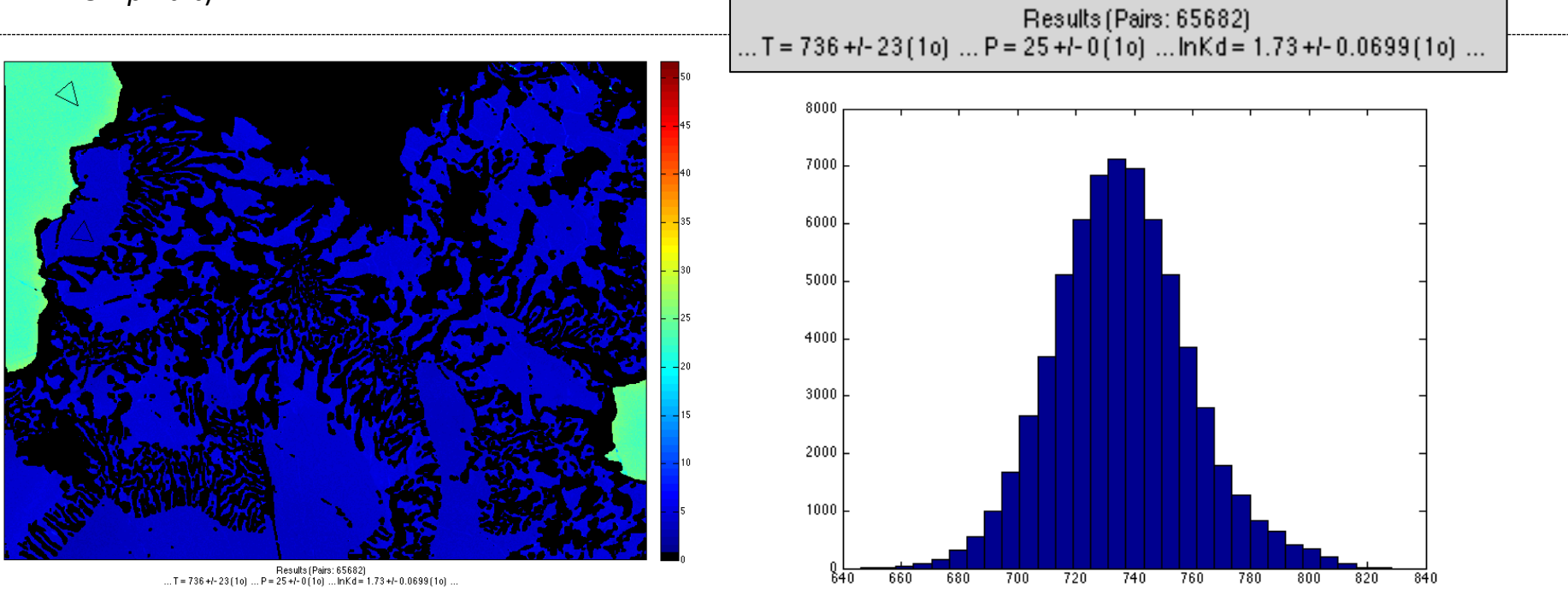

#### THERMOBAROMETRY PART 1 – SPOT MODE

① Calculate the temperature of the small garnet rim showing a textural equilibrium relationship with amphibole

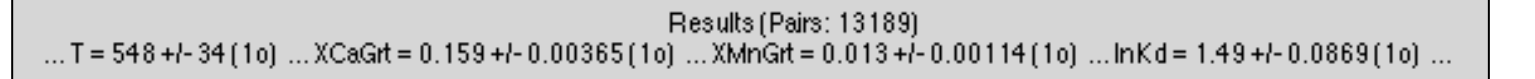

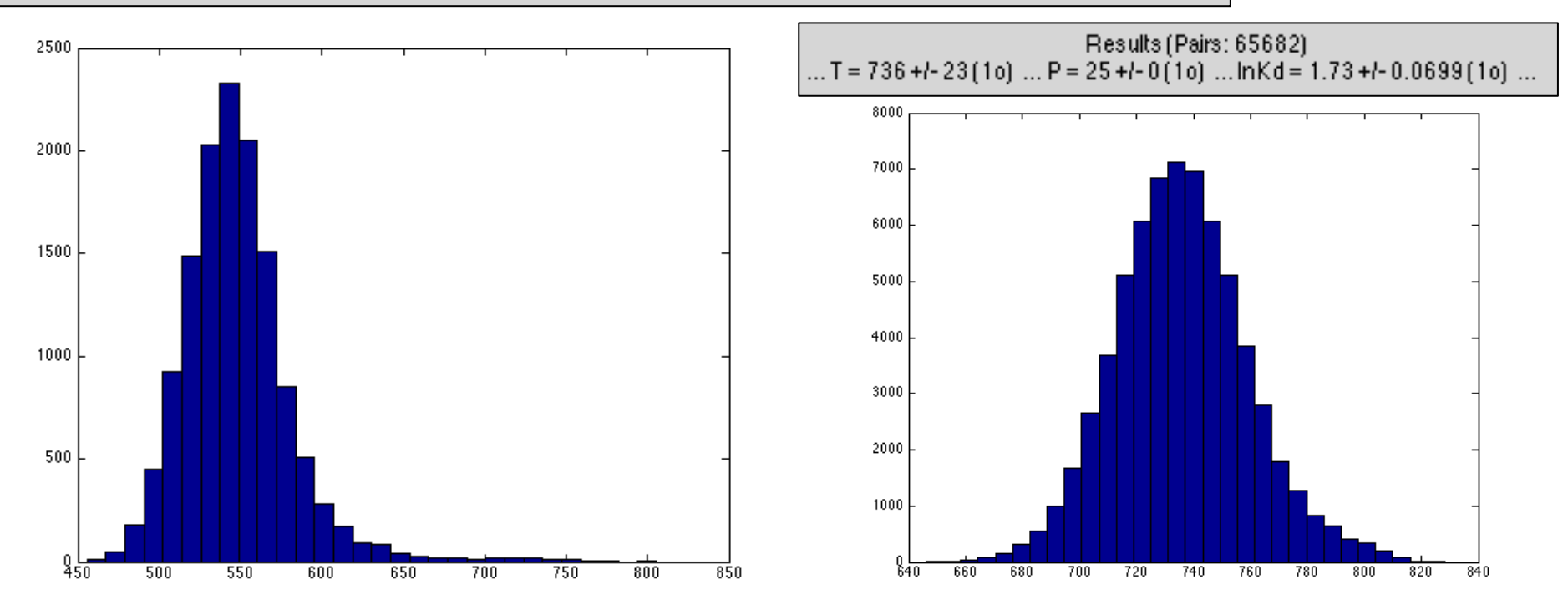

# Key steps

- Export compositions from maps
- Calculate structural formulas of minerals
- Chemical modules
- Thermobarometry Part 1 spot mode
- <u>Thermobarometry Part 2 map mode</u>

#### THERMOBAROMETRY PART 2 – MAP MODE

① Select the phase *Clinopyroxene-advanced-BRC* In the workspace *Quanti* 

2) Set the min and max values of the color bar to 5 and 8 (activate both black layers)

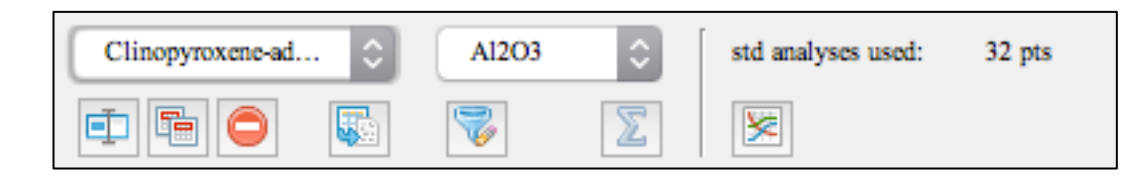

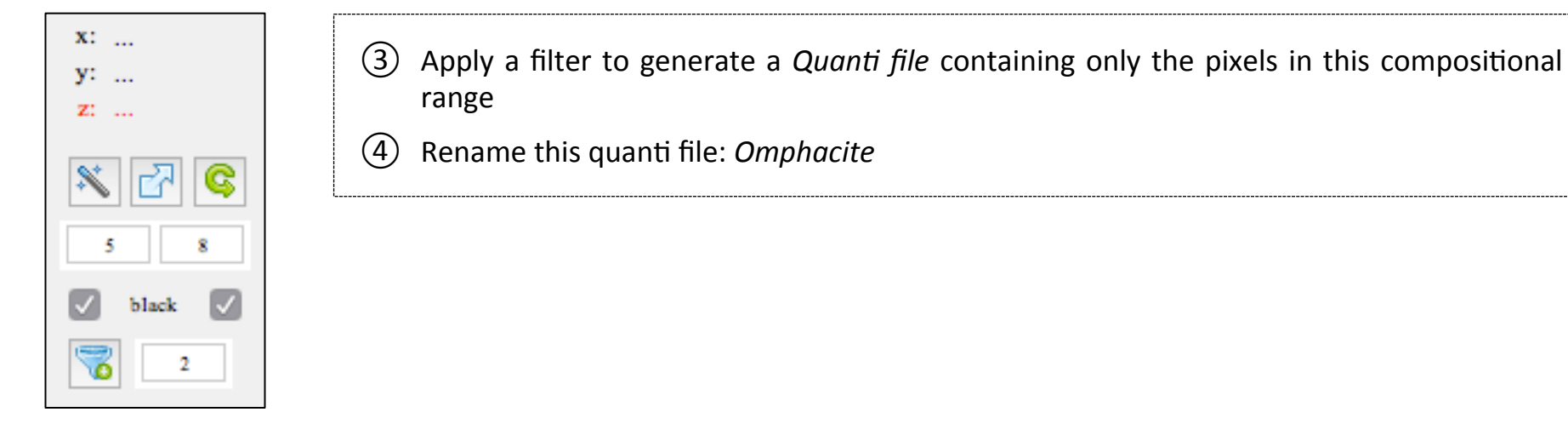

#### THERMOBAROMETRY PART 2 – MAP MODE

① Select the phase *Clinopyroxene-advanced-BRC* In the workspace *Quanti* 

② Set the min and max values of the color bar to 0 and 5 (activate both black layers)

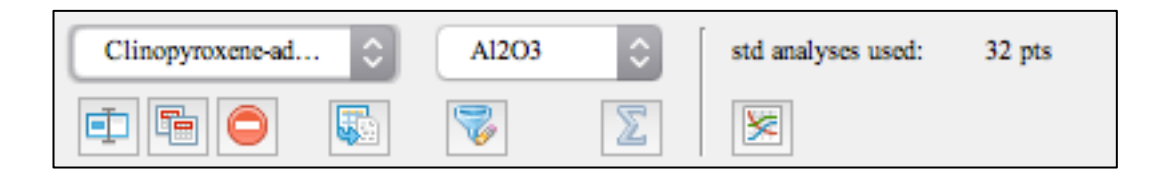

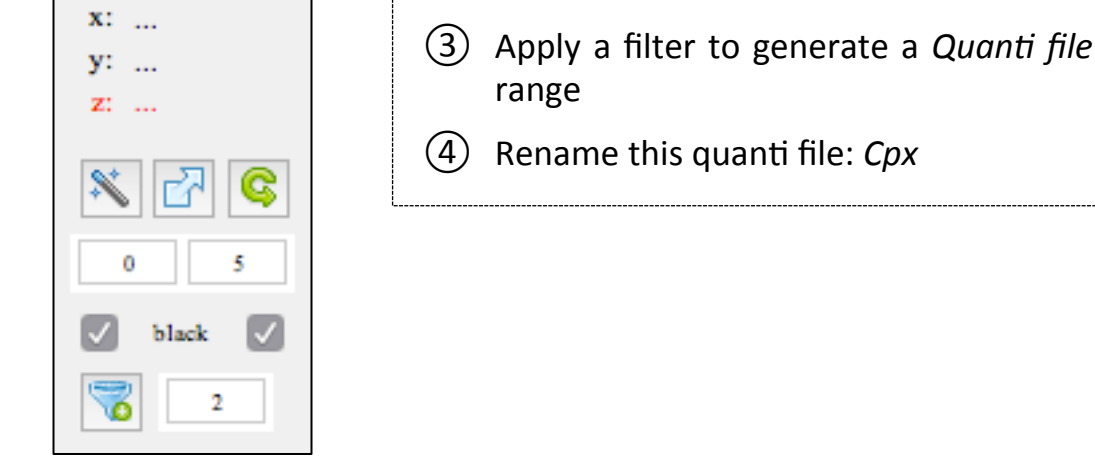

3) Apply a filter to generate a *Quanti file* containing only the pixels in this compositional range

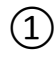

Calculate P-T maps of omphacite using the function *Cpx-P-T Rav (Cpx+Grt+Phg)* with fixed garnet and phengite compositions

2 Plot the results in a binary P-T diagram (x-axis: 450-900°C; y-axis: 5-30 kbar).

Garnet:

Xalm(0.48), Xpyr(0.34), Xgro(0.18)

Phengite:

Si(3.28), Al(2.22), Ti(0.065), Cr(0.055), Fe(0.065), Mn(0) Mg(0.34), Ca(0.005), Na(0.02), K(0.975)

#### THERMOBAROMETRY PART 2 – MAP MODE

- 1 Calculate P-T maps of omphacite using the function *Cpx-P-T Rav (Cpx+Grt+Phg)* with fixed garnet and phengite compositions
- 2 Plot the results in a binary P-T diagram (x-axis: 450-900°C; y-axis: 5-30 kbar).

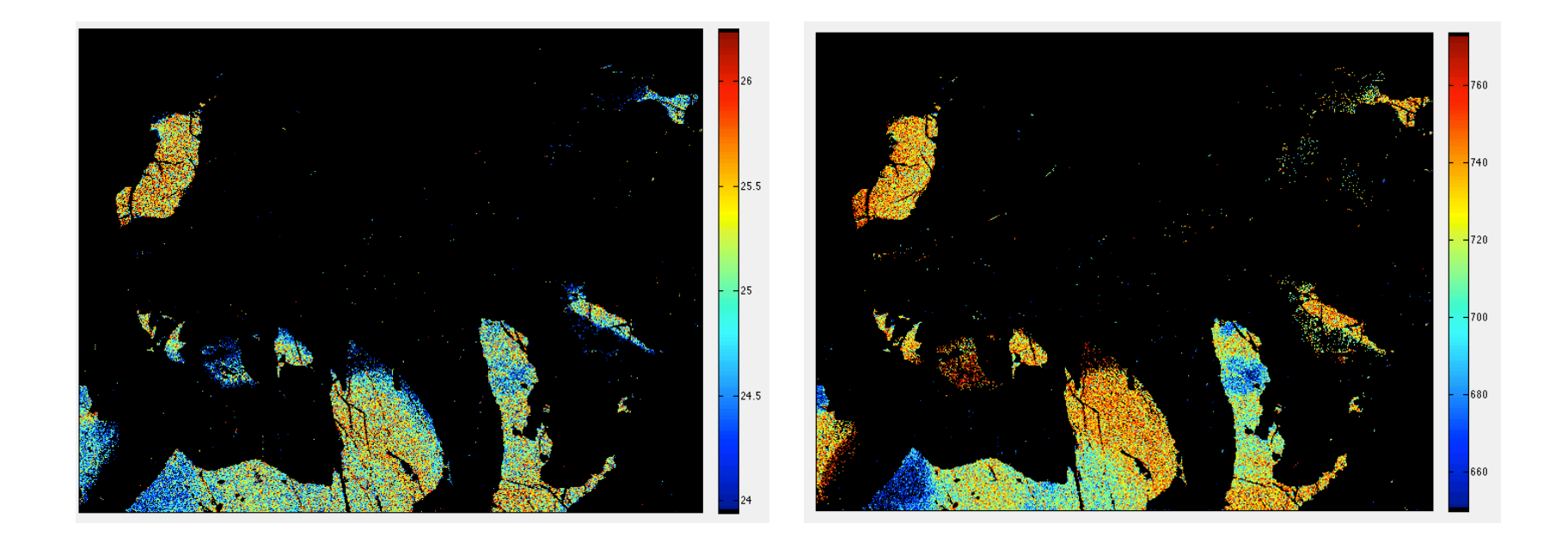

#### THERMOBAROMETRY PART 2 – MAP MODE

- 1 Calculate P-T maps of omphacite using the function *Cpx-P-T Rav (Cpx+Grt+Phg)* with fixed garnet and phengite compositions
- 2 Plot the results in a binary P-T diagram (x-axis: 450-900°C; y-axis: 5-30 kbar).

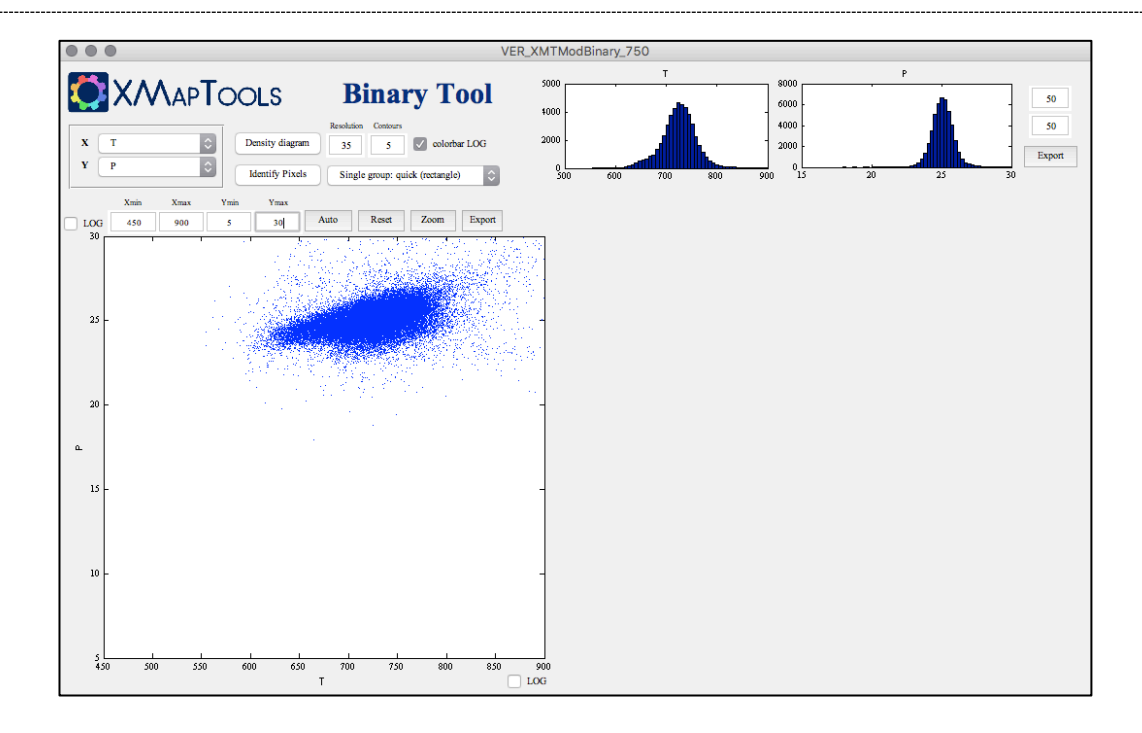

- 1 Calculate P-T maps of omphacite using the function *Cpx-P-T Rav (Cpx+Grt+Phg)* with fixed garnet and phengite compositions
- 2 Plot the results in a binary P-T diagram (x-axis: 450-900°C; y-axis: 5-30 kbar).

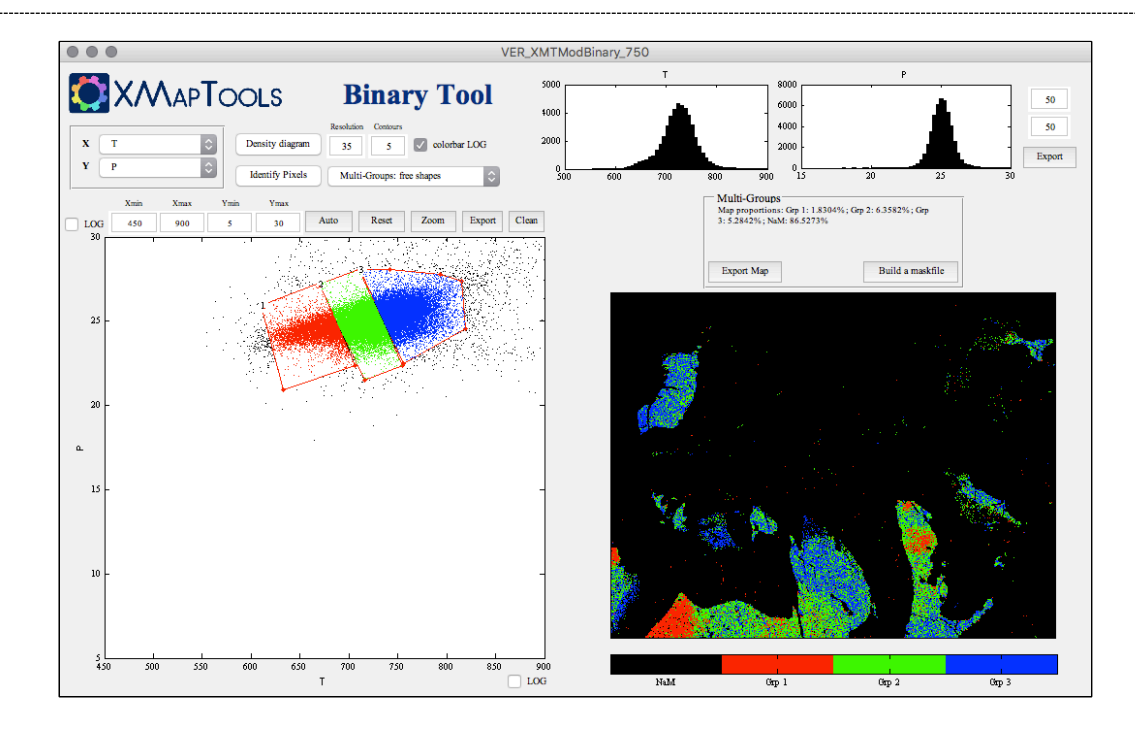

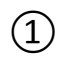

) Calculate P-T maps of omphacite using the function *Cpx-P-fT* (*Cpx+Amph+Pla*) with fixed amphibole and plagioclase compositions as well as a fixed relationship between Na-content in Cpx and temperature

2 Plot the results in a binary P-T diagram (x-axis: 450-900°C; y-axis: 5-30 kbar).

| Plagioclase:   | Xalb(0.87)                        |                                            |
|----------------|-----------------------------------|--------------------------------------------|
| Amphibole:     | Si(6.40), Al(2.35                 | 5), Fe(1.23), Mg(3.01), Na(0.78), Ca(1.72) |
| Clinopyroxene: | Na-cpx:<br>Interp. Limits<br>Temp | 0.1 0.3 0.4<br>0 0.001 0.6<br>640 680 700  |

#### THERMOBAROMETRY PART 2 – MAP MODE

- (1) Calculate P-T maps of omphacite using the function *Cpx-P-fT* (*Cpx+Amph+Pla*) with fixed amphibole and plagioclase compositions as well as a fixed relationship between Na-content in Cpx and temperature
- (2)Plot the results in a binary P-T diagram (x-axis: 450-900°C; y-axis: 5-30 kbar).

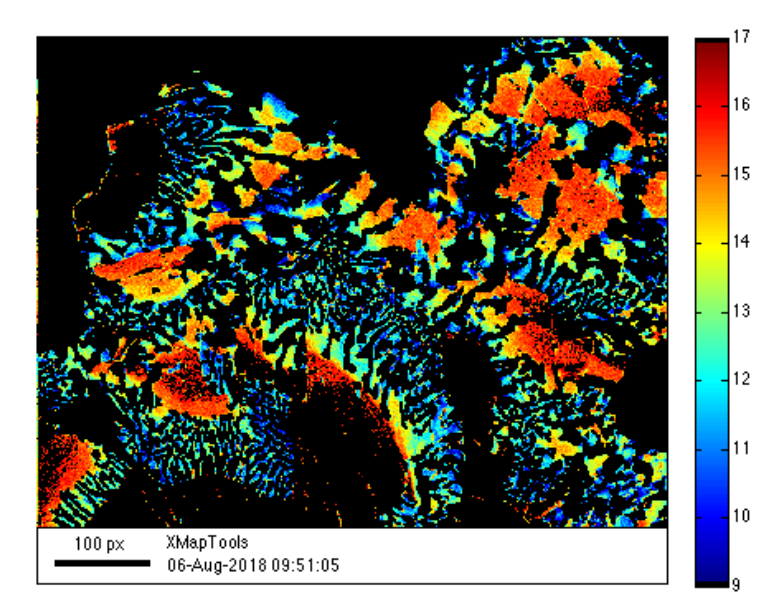

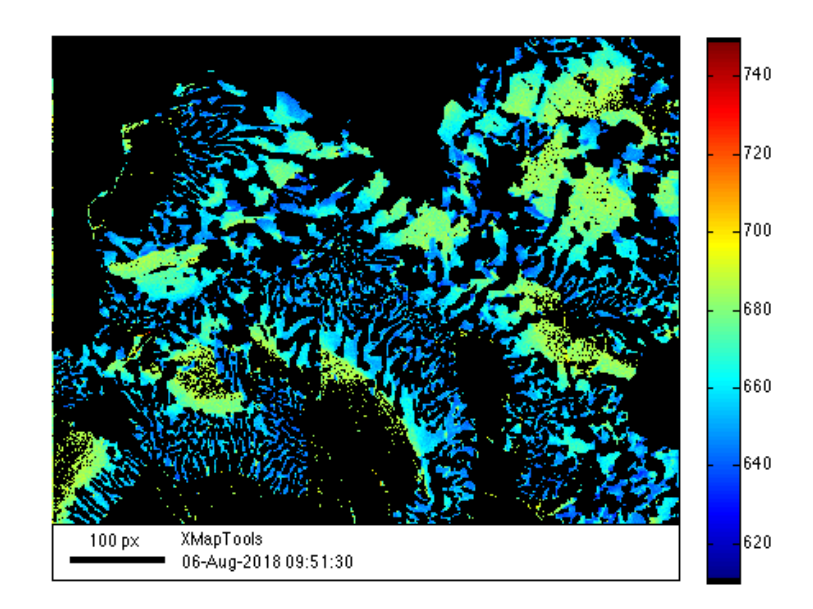

- 1
  - Calculate P-T maps of omphacite using the function *Cpx-P-fT (Cpx+Amph+Pla)* with fixed amphibole and plagioclase compositions as well as a fixed relationship between Na-content in Cpx and temperature
- 2 Plot the results in a binary P-T diagram (x-axis: 450-900°C; y-axis: 5-30 kbar).

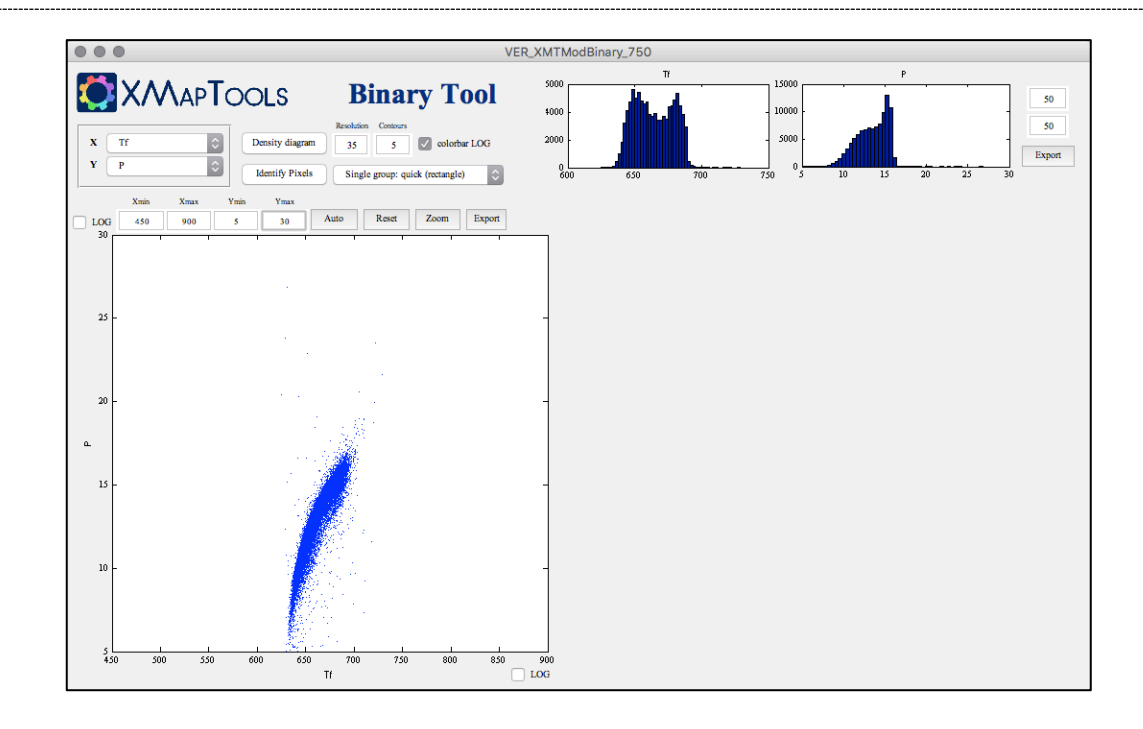

### **QUESTIONS / DISCUSSION**

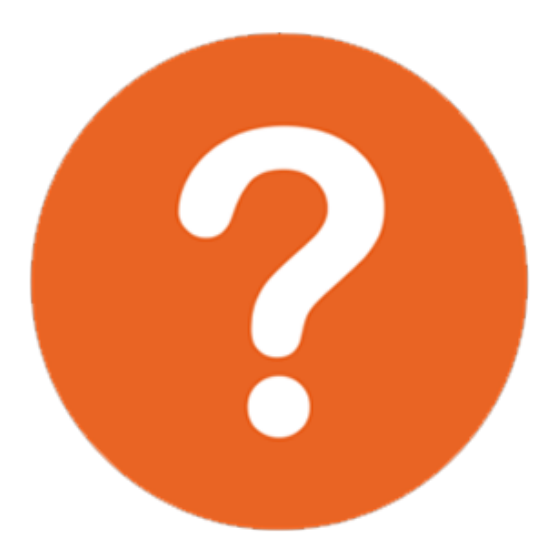